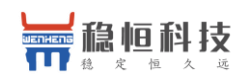

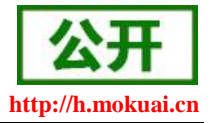

文档版本: V1.0.5

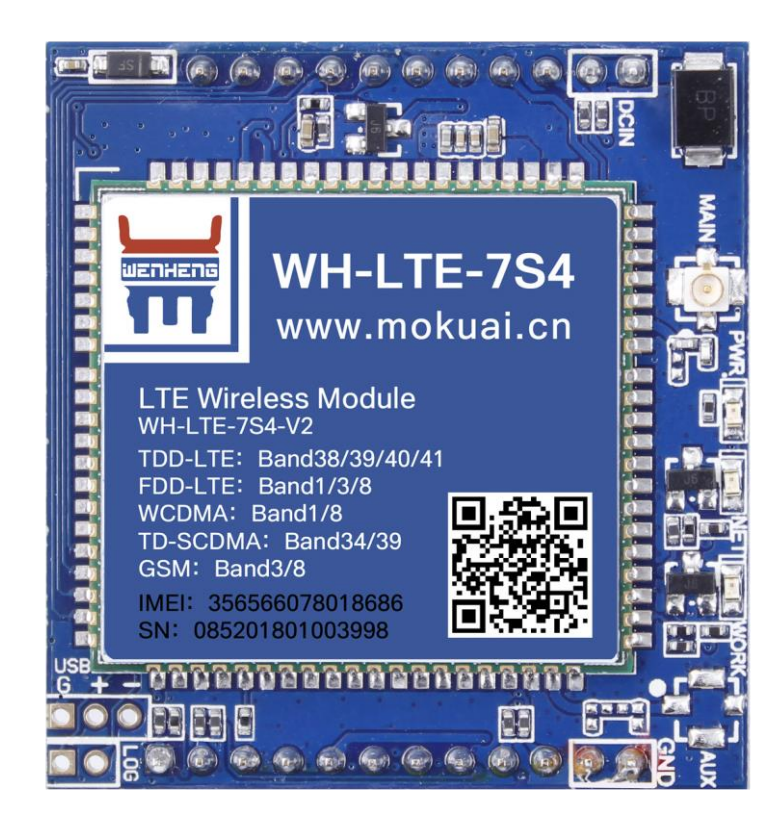

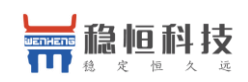

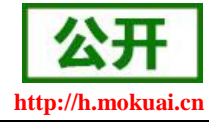

# 功能特点

- 5模13频:移动,联通,电信4G高速接入,同时支持移动和联通3G与2G接入;
- 基于嵌入式Linux 系统开发,具有高度可靠性;
- 支持2个网络连接同时在线,支持TCP和UDP;
- 每路连接支持 20 包串口数据缓存,连接异常时可选择缓存数据不丢失;
- 支持自定义注册包/心跳包数据;
- 支持远程短信设置模块参数;
- 支持多种工作模式: 网络透传模式、 HTTPD 模式、UDC 模式;
- 支持基本指令集;
- 支持套接字分发协议, 可以向不同 Socket 发送数据;
- 支持 FTP 他更新协议, 方便客户设备远程更新;
- 支持 FOTA 远程升级,固件升级更方便;
- 支持简单指令发送中文/英文短信,避免了 PDU 发送中文短信复杂难用;

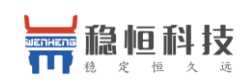

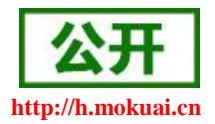

# 目录

| WH-LTE-7S4 V2 软件设计手册   | 1   |
|------------------------|-----|
| 功能特点                   | 2   |
| 目录                     | 3   |
| 1. 产品概述                | 4   |
| 1.1. 产品简介              | 4   |
| 2. 产品功能                | 5   |
| 2.1. 工作模式              | 6   |
| 2.1.1. 网络透传模式          | 7   |
| 2.1.2. HTTPD Client 模式 | 9   |
| 2.1.3. UDC 模式          | .11 |
| 2.2. 串口                | 13  |
| 2.2.1. 基本参数            | 13  |
| 2.2.2. 成帧机制            | 14  |
| 2.3. 特色功能              | 15  |
| 2.3.1. 注册包功能           | 15  |
| 2.3.2. 心跳包功能           | 16  |
| 2.3.3. 透传云功能           | 18  |
| 2.3.4. 套接字分发协议         | 20  |
| 2.3.5. FTP 他升级协议       | 21  |
| 2.3.6. 基站定位功能          | 21  |
| 2.3.7. 状态指示灯           | 22  |
| 2.3.8. 硬件恢复默认设置        | 22  |
| 2.3.9. 固件升级            | 22  |
| 3. 参数设置                | 24  |
| 3.1. 串口配置              | 24  |
| 3.1.1. 设置软件说明          | 24  |
| 3.1.2. AT 指令设置         | 24  |
| 3.1.3. 串口 AT 指令        | 25  |
| 3.1.4. 网络 AT 指令        | 27  |
| 3.1.5. 短信 AT 指令        | 28  |
| 3.1.6. 指令格式            | 29  |
| 3.1.7. AT 指令集          | 31  |
| 联系方式                   | 58  |
| 4. 免责声明                | 59  |
| 5. 更新历史                | 60  |

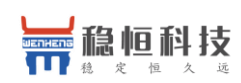

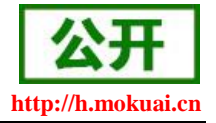

# 1. 产品概述

## 1.1. 产品简介

WH-LTE-7S4 V2 是一款体积小巧,功能丰富的 M2M 4G 产品,适用于移动、联通、电信 4G 和移动、联通 3G 和 2G 网络制式。以"透传"作为功能核心,高度易用性,采用双排针的封装形式,用户可方便快速的集成于自己的系统中。该模块软件功能完善,覆盖绝大多数常规应用场景,用户只需通过简单的设置,即可实现串口到网络的双向数据透明传输。并且支持自定义注册包,心跳包等功能,支持 2 路 Socket 连接,支持 httpd,UDC 等协议通信。具有高速率,低延时的特点。

| 产品规格    |               |                                                      |  |  |
|---------|---------------|------------------------------------------------------|--|--|
|         | 项目            | 描述                                                   |  |  |
|         |               | 支持移动 2G/3G/4G                                        |  |  |
| 产品名称    | WH-LTE-7S4 V2 | 支持联通 2G/3G/4G                                        |  |  |
|         |               | 支持电信 4G                                              |  |  |
|         | 封装形式          | DIP 23pin                                            |  |  |
|         | 电源            | 3. 4V~4. 2V / 5~16V                                  |  |  |
|         | LED           | 模块状态指示灯功能                                            |  |  |
|         | SIM/USIM 卡    | 标准 6 针 SIM 卡接口, 3V/1.8V SIM 卡                        |  |  |
| 硬件接口    | USB 协议        | USB 2.0 High speed                                   |  |  |
|         | 天线            | IPEX 座                                               |  |  |
|         | UART          | TTL (3.3V/5V)                                        |  |  |
|         | 油供变 (hng)     | 1200, 2400, 4800, 9600, 19200, 38400, 57600, 115200, |  |  |
|         | 波特华(bps)      | 230400, 460800                                       |  |  |
| ᄲᅑᄆᅷ    | 尺寸(毫米)        | 44.4mm×41.8mm×12.5mm(含插针高度)                          |  |  |
| 21767 1 | 重量(克)         | 15g                                                  |  |  |
|         | 工作温度          | $-20^{\circ}\text{C}^{\sim}$ $+70^{\circ}\text{C}$   |  |  |
| 温湿度范围   | 存储温度          | $-40^{\circ}\text{C}^{\sim} +85^{\circ}\text{C}$     |  |  |
|         | 工作湿度          | 5%~95%                                               |  |  |
|         | TD-LTE        | 3GPP R9 CAT4 下行 150 Mbps,上行 50 Mbps                  |  |  |
|         | FDD-LTE       | 3GPP R9 CAT4 下行 150 Mbps,上行 50 Mbps                  |  |  |
| 技术规范    | WCDMA         | HSPA+ 下行速率 21 Mbps 上行速率 5.76 Mbps                    |  |  |
|         | TD-SCDMA      | 3GPP R9 下行速率 2.8 Mbps 上行速率 2.2 Mbps                  |  |  |
|         | GSM           | 下行速率 384 kbps 上行速率 128 kbps                          |  |  |
|         | TD-LTE        | Band 38/39/40/41                                     |  |  |
|         | FDD-LTE       | Band 1/3/8                                           |  |  |
| 频段      | WCDMA         | Band 1/8                                             |  |  |
|         | TD-SCDMA      | Band34/39                                            |  |  |
|         | GSM           | Band 3/8                                             |  |  |
|         |               |                                                      |  |  |

### 表1 基本参数

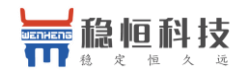

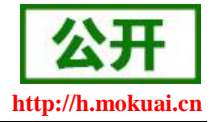

|      | TD-LTE           | 102 dDm (Domon ologo 2)   |  |
|------|------------------|---------------------------|--|
|      | Band 38/39/40/41 | +23ddm(rower class 3)     |  |
|      | FDD-LTE          | 102 dDm (Domon ologo 2)   |  |
|      | Band 1/3/8       | +23dbm(rower class 3)     |  |
| 计交体机 | WCDMA            | +92dDm (Dowon, close, 2   |  |
| 切坐守级 | Band 1/8         | +23dbm(rower class 5      |  |
|      | TD-SCDMA         | +94dPm (Dowon, close, 2)  |  |
|      | Band34/39        | +24abiii(rower class 2)   |  |
|      | GSM Band 8       | +33dBm(Power class 4)     |  |
|      | GSM Band 3       | +30dBm(Power class 1)     |  |
|      | 数据业务             | 支持 PPPD/RNDIS/ECM 拨号      |  |
|      | 短信               | 支持 PDU/TEXT 短信            |  |
|      | TCP/IP 协议        | IPv4, IPv6, IPv4/IPv6 双堆栈 |  |
| 软件功能 | 操作系统             | 支持 windows/linux/Android  |  |
|      | 数据传输             | 支持简单透传功能,HTTPD 功能,UDC 功能  |  |
|      | 辅助功能             | 心跳包,注册包,套接字协议,FTP升级,基站定位  |  |
|      | 参数配置             | 串口,网络和短信 AT 指令配置          |  |

# **2.** 产品功能

本章介绍一下 WH-LTE-7S4 V2 所具有的功能,下图是模块的功能的整体框图,可以帮助您对产品有一个总体的认识。

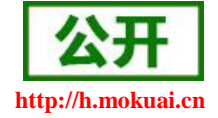

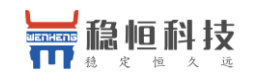

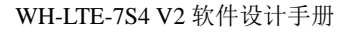

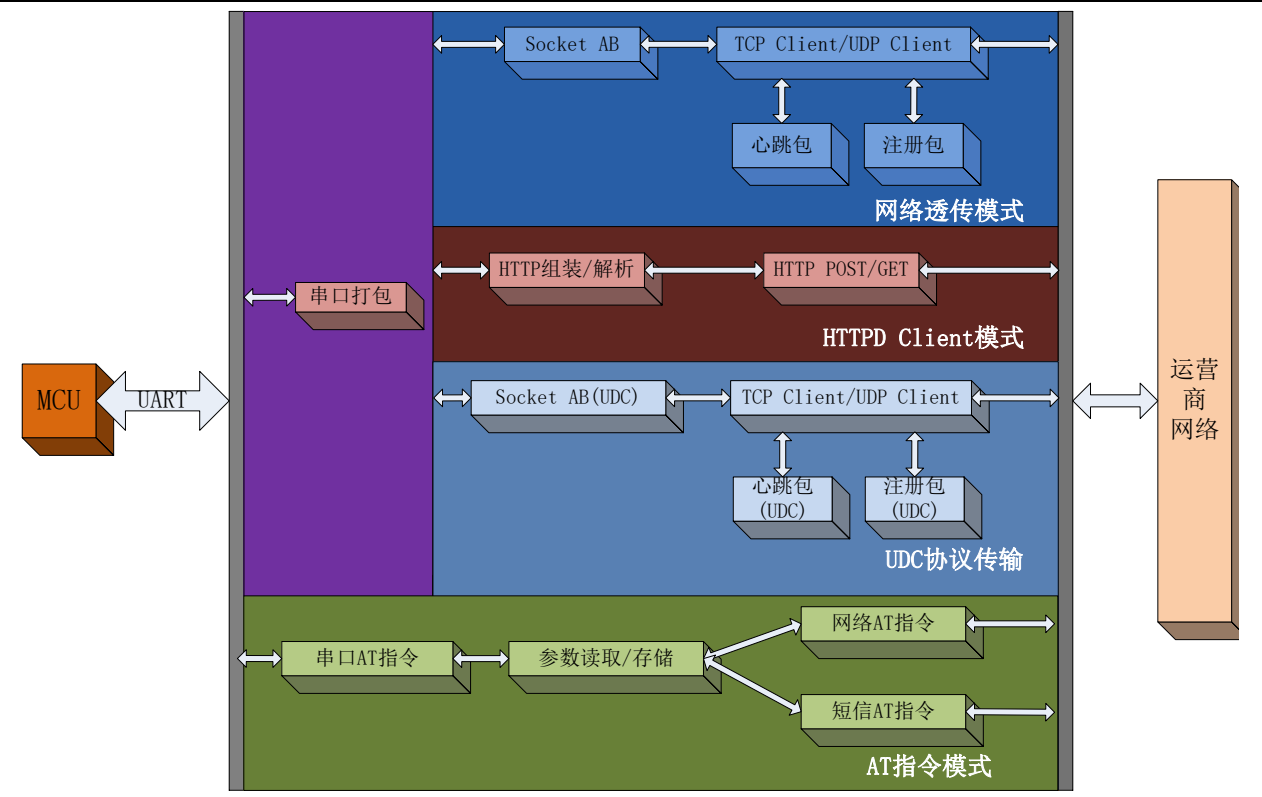

#### 图 1 功能框图

## 2.1. 工作模式

WH-LTE-7S4 V2 模块共有 3 种工作模式:网络透传模式,HTTPD Client 模式,UDC 工作模式。 网络透传模式:数据通过模块串口直接发送到网络服务器,不做任何处理和修改。 HTTPD Client:数据通过串口进入模块后,经过 httpd 协议封装后,再发往 http 服务器。 UDC 透传:数据通过串口进入模块后,经过 UDC 协议封装后,发向服务器。

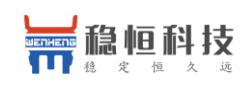

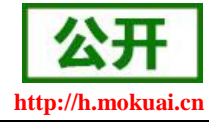

## 2.1.1.网络透传模式

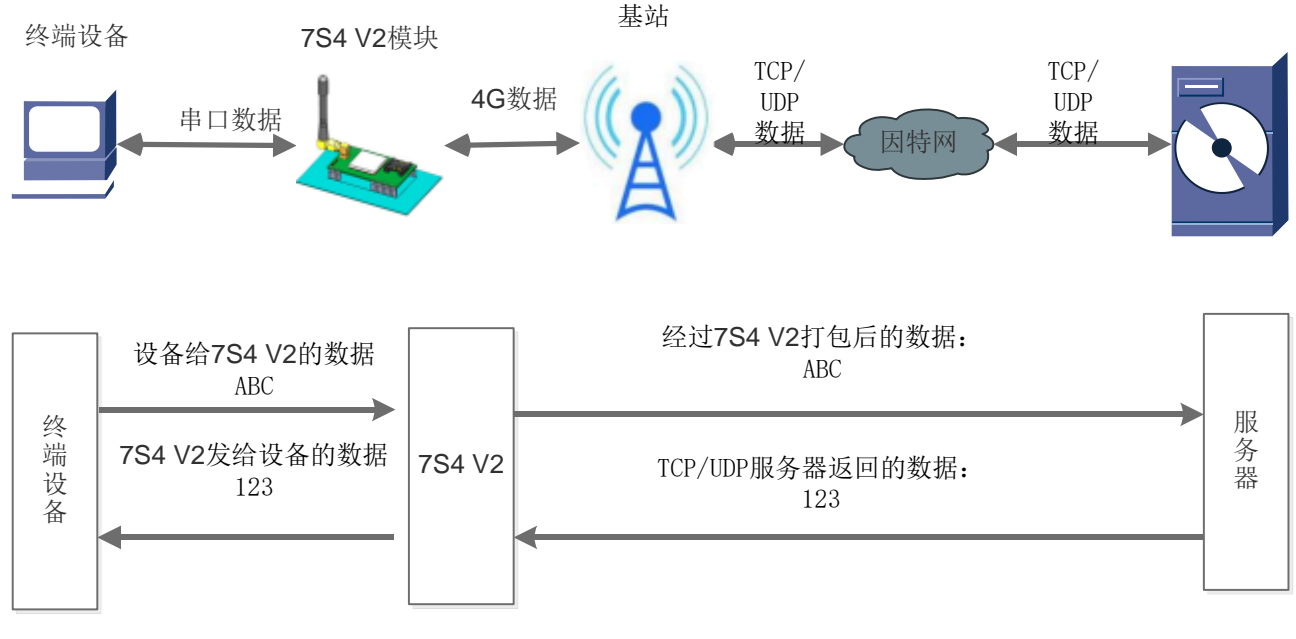

#### 图 2 网络透传模式示意图

在此模式下,用户的串口设备,可以通过7S4 V2 模块直接发送数据到指定的网络服务器。模块也可以接受 来自服务器的数据,并直接将接受信息转发至串口设备。

该模式下,用户不需要关注串口数据与网络数据包之间的数据转换过程,只需通过简单的参数设置,即可 实现串口设备与网络服务器之间的数据透明传输。

模块支持2路 Socket 连接,分别为 Socket A, Socket B 它们是相互独立的。每个 Socket 仅支持作为 TCP Client和 UDP Client。每路 Socket 均支持短连接设置,当设置为短连接时,只有在发送数据时才会和服务器 建立连接,数据发送完成后,如果一定时间内没有数据传输,则会超时断开。

注:两路 socket 必须同为长连接,或者同为短连接,不可混合使用。

#### AT 指令设置方法:

| 操作顺序 | 指令                              | 操作                    |
|------|---------------------------------|-----------------------|
| 1    | +++a                            | 进入指令配置状态              |
| 2    | AT+WKMOD=NET                    | 工作模式设置为:网络透传模式        |
| 3    | AT+SOCKAEN=ON                   | SocketA 使能            |
| 4    | AT+SOCKASL=LONG                 | SocketA 设置为长连接        |
| 5    | AT+SOCKA=TCP, test.usr.cn, 2317 | 设置 SocketA 的远程 IP 和端口 |
| 6    | AT+Z                            | 重启模块,参数生效             |

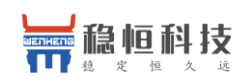

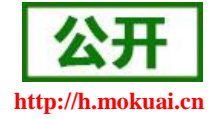

### 使用软件工具设置:

| ₩ WH-G405tf V1.0.2                                                                                                    |                     | - 🗆 X       |
|----------------------------------------------------------------------------------------------------|---------------------|-------------|
| 文件 Language                                                                                                    |                     |             |
| [PC串口参数]:串口号 COM4 / 波特率 115200 / 检验/数据/停止 NONI / 8 / 1 /                                                                                    | ■ 关闭串口 (1)          |             |
| 选择工作模式                                                                                                    | 执行命令及提示             |             |
| <ul> <li>● 网络透传模式</li> <li>③ UDC模式</li> <li>○ HTTPD模式</li> </ul>                                                                            | G 获取当前参数            | 🔋 设置所有参数  🌀 |
| TCP/UDP TCP/UDP 非日数据                                                                                                    | 进入配置状态 2            | 进入通讯状态      |
| PC         网络         M2M 设备         串口设备                                                                                                   | 帮助信息 设备重启 6         | 查询版本        |
| 网络透传模式相关参数                                                                                                    | 查信号强度 恢复出厂设置        | 系统重启        |
| <ul> <li>✓ 连接服务器A</li> <li>地址和湍口 test.usr.cn 22317</li> <li>连接类型 TCP √ 长连 √</li> <li>送路时时间(秒) 5</li> <li>〕 连接服务器B</li> <li>自用心跳包</li> </ul> | ☑ 时间戳 □ Hex 接收:0    | 复位计数        |
| □ 启用注册包<br>全局参数<br>串口参数 串口波特室 11520( ▽                                                                                                    |                     | •           |
| 检验/数据/停止 NONE ◇ 8 ◇ 1 ◇<br>打包时间(ms) 50 打包长度(Bytes) 1024                                                                                     | 通过串口发送 ▼ □ Hex 发送:0 | ❷ 发送 ▼      |

图 3 设置软件示意图

- a) 打开设置软件。根据实际情况设置串口参数并点击"打开串口"。
- b) 点击"进入配置状态",等待设备进入 AT 指令配置模式。
- c) 点击"获取当前参数",等待获取所有当前参数完毕。
- d) 在"选择工作模式"一栏中,选中"网络透传模式"。
- e) 设置"地址和端口"为 test. usr. cn 和 2317。设置"连接类型"为 TCP 和长连接。
- f) 点击"设置并保存所有参数"。
- g) 保存完毕后,重启设备,或者给设备断电再上电即可。

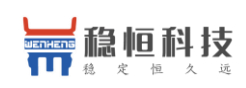

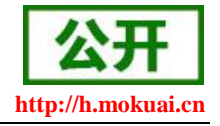

## 2.1.2.HTTPD Client 模式

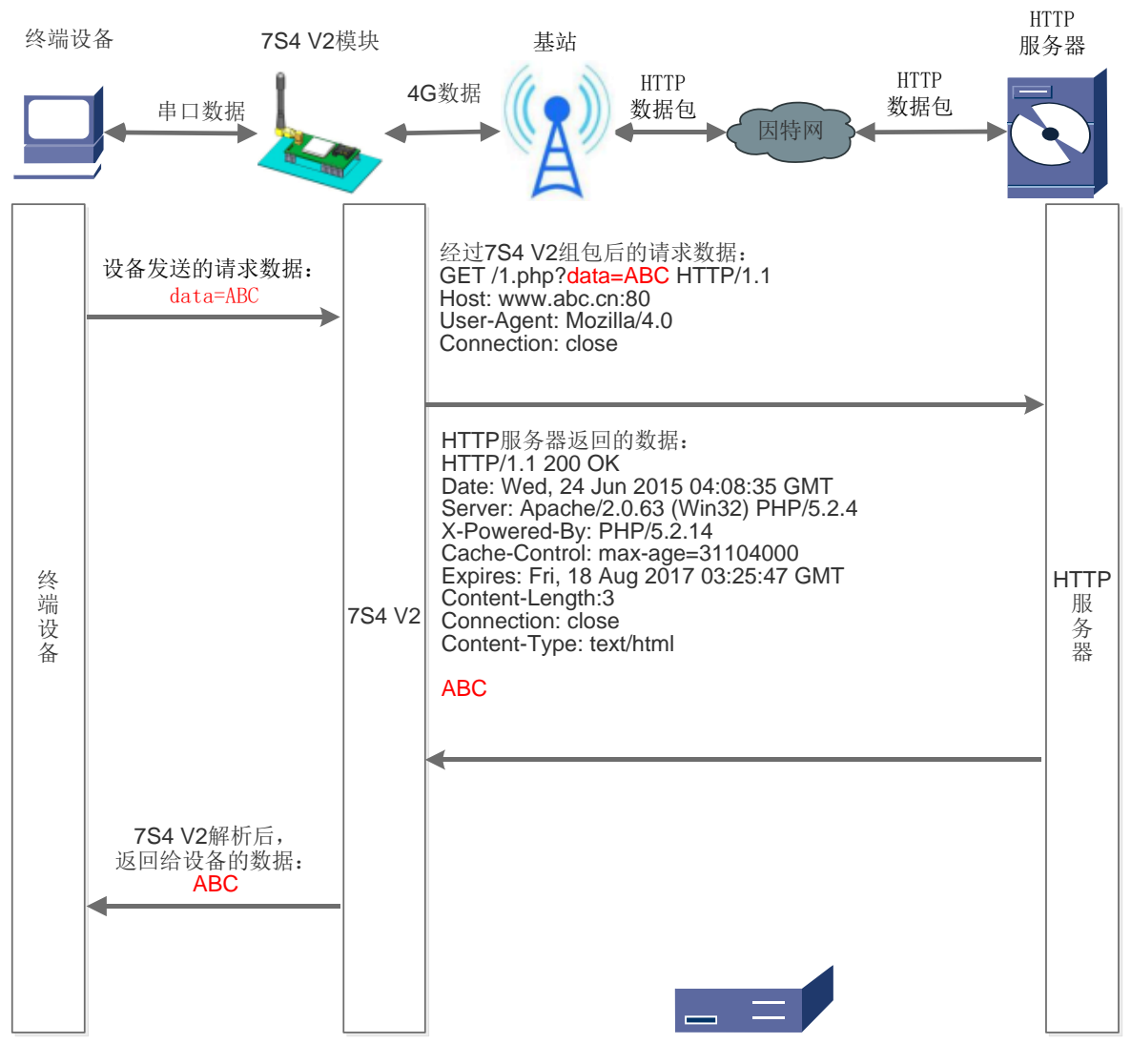

图 4 HTTPD Client 模式示意图

HTTPD Client 模式下,模块用事先设置好的服务器地址与端口、请求方式以及包头等信息封装串口接收到的数据,并将封装好的数据包发送到 HTTP 服务器。HTTP 服务器返回结果给模块,模块将结果从 HTTPD 协议包中解析后,通过串口发出。

用户想实现串口设备向 HTTP 服务器请求数据,但是串口设备所在的地方,不方便通过路由器接入因特网, 但是有基站信号,这样就可以采用 7S4 V2 模块为串口设备和 HTTP 服务器搭起一座通信的桥梁。

AT 指令设置方法:

| 操作顺序 | 指令   | 操作       |
|------|------|----------|
| 1    | +++a | 进入指令配置状态 |

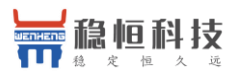

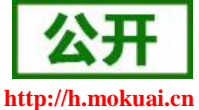

| 稳定恒久 | 遞 WH-LTE-7S4 V2 软作      | 牛设计手册                 | http://h.mo |
|------|-------------------------|-----------------------|-------------|
| 2    | AT+WKMOD=HTTPD          | 工作模式设置为: HTTPD Client |             |
| 3    | AT+HTPTP=GET            | 设置 HTTP 的请求方式         |             |
| 4    | AT+HTPURL=/1.php[3F]    | 设置 HTTP 的请求 URL       |             |
| 5    | AT+HTPSV=test.usr.cn,80 | 设置 HTTP 的请求服务器和端口     |             |
| 6    | AT+HTPHD=Connection:    | 设置 HTTP 的请求头信息        |             |
|      | close[OD][OA]           |                       |             |
| 7    | AT+HTPTO=10             | 设置 HTTP 的请求超时时间       |             |
| 8    | AT+HTPFLT=ON            | 设置是否过滤回复信息包头          |             |
| 9    | AT+Z                    | 重启模块                  |             |

#### 使用软件工具设置:

| ₩H-G405tf V1.0.0                                           |                                                |
|------------------------------------------------------------|------------------------------------------------|
| 文件 Language                                                |                                                |
| [PC串口参数]:串口号 COM119 ▼ 波特率 115200 ▼ 检验/数据/停止 NONI ▼ 8 ▼ 1 ▼ | · ■ 美词串口 1                                     |
| 选择工作模式                                                     | 执行命令及提示                                        |
| ◎ 网络透传模式 ◎ UDC模式 ◎ HTTPD模式 3                               | G 获取当前参数     [] 设置并保存所有参数     [5]              |
|                                                            | 进入配置状态 2 进入通讯状态                                |
| HTTP server 网络 M2M 设备 串口设备                                 | 帮助信息 模块重启 6 查询版本                               |
| HTTPD模式相关参数                                                | 存为用户默认 恢复用户默认 恢复出厂设置                           |
|                                                            | 查信号强度                                          |
| HTTP请求方式 GET 🚽                                             | ▲                                              |
| HTTP请求的URL /1.php[3F]                                      |                                                |
|                                                            |                                                |
| 服务蓄地址 test.usr.cn                                          |                                                |
| 服务器端口 80                                                   |                                                |
| 超时时间(沙)10                                                  |                                                |
| HTTP请求头信息 Connection: close[0D][0A]                        |                                                |
| ☑ 过渡HTTP头                                                  |                                                |
|                                                            |                                                |
|                                                            |                                                |
|                                                            | =                                              |
|                                                            | · · · · · · · · · · · · · · · · · · ·          |
| 串口参数 串口波特率 11520( ▼                                        |                                                |
| 检验/数据/停止 NONE ▼ 8 ▼ 1 ▼                                    |                                                |
| ⑦ 高级 打包时间(ms) 50 打包长度(Bytes) 1024                          | · 通过串口发送 ▼ · · · · · · · · · · · · · · · · · · |
|                                                            |                                                |

图 5 设置软件示意图

- a) 打开设置软件。根据实际情况设置串口参数并点击"打开串口"。
- b) 点击"获取当前参数",等待获取所有当前参数完毕。
- c) 点击"进入配置状态",等待设备进入 AT 指令配置模式。
- d) 在"选择工作模式"一栏中,选中"HTTPD模式"。
- e) 设置"HTTP 请求方式"为 GET。设置"HTTP 请求的 URL"为"/1.php[3F]"。设置"服务器地址"为 "test.usr.cn"。设置"服务器端口"为 80,设置"超时时间"为 10 秒。设置"HTTP 请求头信息"为 "Connection: close[0D][0A]",选中"过滤 HTTP 头信息"。
- f) 点击"设置并保存所有参数"。

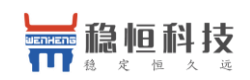

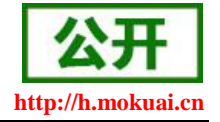

g) 保存完毕后,重启设备,或者给设备断电再上电即可。

## 2.1.3.UDC 模式

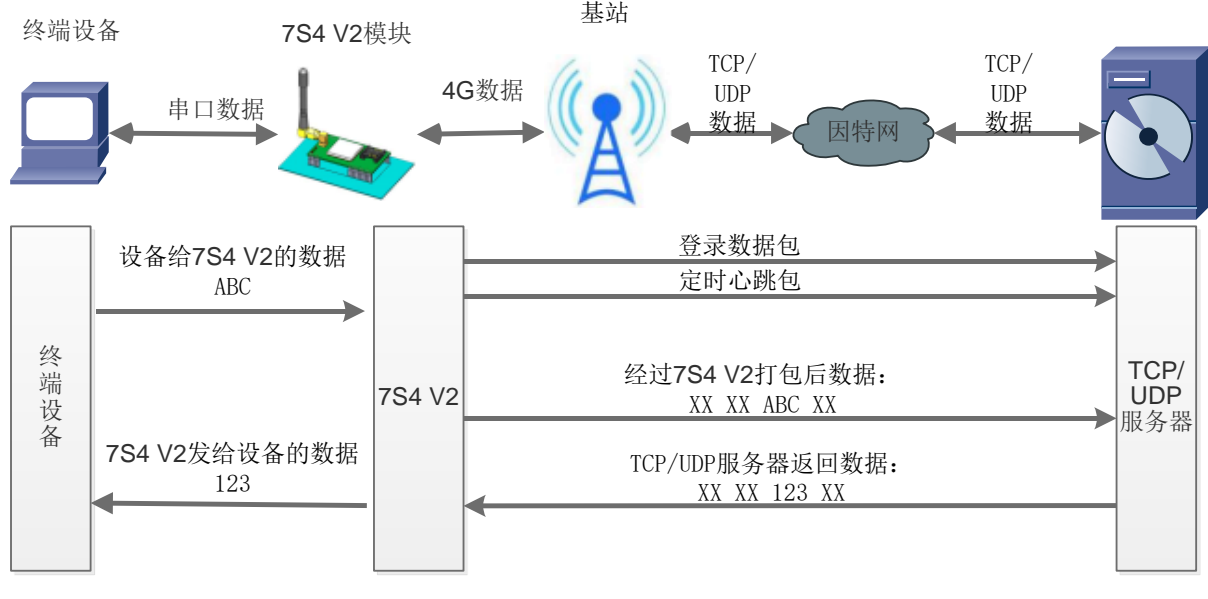

图 6 UDC 协议传输模式图

UDC 模式可以理解为加入 UDC 协议的网络透传模式,在网络透传基础上增加特定的注册包和心跳包,并对数据进行组包。这个模式下更方便客户使用和二次开发。

UDC 协议是有人公司为自己数据传输终端产品设计的协议,因此在客户使用过程中,我们将会提供二次开发包,用户在将链接库接入到自己的工程后,就可以通过调用我们提供的接口快速开发自己的服务端,好处在于设备的上线情况和数据传输既能被用户所掌握,也可以有用户来控制。既方便用户开发,也提高了服务器端的统一性,稳定性和可靠性。

### 协议透传对比网络透传模式有什么不同?

- 设备端设置更加简单,协议透传模式下你不需要关注心跳包怎么写,注册包怎么设置,只需要按照要求设置工作模式,服务器地址,端口号,TCP/UDP和设备 ID即可;
- ②. 重头戏还是服务器端的简化,首先我们看下我们提供的服务器演示程序,当设备上线时会是这样:

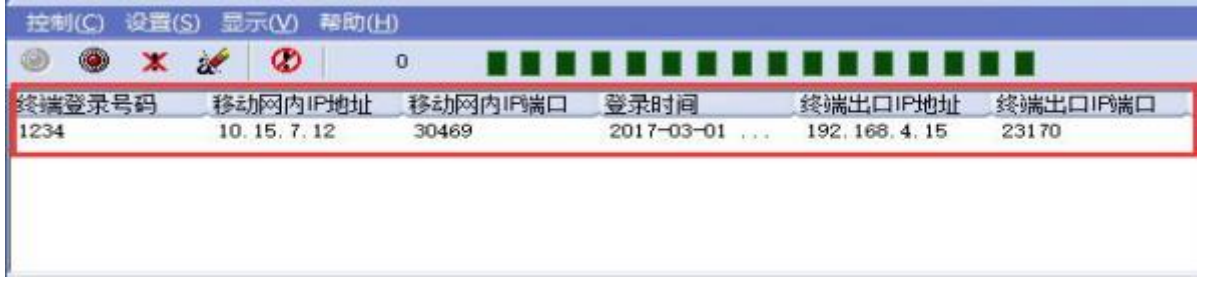

③. 我们通过终端登录号码也就是设置软件上输入的 UDC ID 来区分不同的设备,可以拿到这个设备详细的信息,同时还可通过这种方式向设备发送数据:

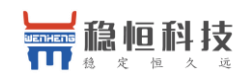

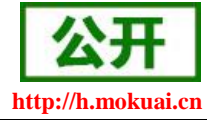

| 发送信息 终端号码 ( | 16进制  | ②文本  | 一每隔    | 1000 | 毫秒自动发送   | 发送计数:0 |
|-------------|-------|------|--------|------|----------|--------|
| 1234        | LIGHT | 42.0 | CU1450 | 1000 | 367日40反因 | 发送     |

④. 还可以对设备进行管理操作:

| 控制(C) 设置(S)      | 显示(V) 帮助(H | D        |            |              |          |
|------------------|------------|----------|------------|--------------|----------|
| 图动服务(0)          | 0          | 0        |            |              |          |
| 停止服务(P)          | 网内IP地址     | 移动网内IP端口 | 登录时间       | 终端出口IP地址     | 终端出口IP端口 |
| 分离终焉(S)<br>清除(B) | 15. 7. 12  | 30469    | 2017-03-01 | 192.168.4.15 | 23170    |
| 退出(Q)            |            |          |            |              |          |

- ⑤. 通常服务器程序开发时需要针对开发语言掌握 Socket 的创建方法、线程管理、数据解析等等,开发程序的工程师不一定对设备的工作机制了解,所以开发过程中对注册包心跳包理解不到位,使得发挥不出应有的效果,导致整个项目运行不稳定。
- ⑥. 针对这种情况我们提供了服务器端二次开发包给客户使用,可以利用开发包并参考我们提供的 demo 就可以十分便捷的开发出稳定的服务器程序。
- ⑦. 开发包是 windows 下的动态链接库文件,封装了与我们 DTU 设备通讯所需要的全部 API 接口,包括 服务的启动、数据发送、数据接收和关闭服务等等。
- ⑧. UDC 开发协议: http://www.usr.cn/Download/540.html。

#### AT 指令设置方法:

| 操作顺序 | 指令                              | 操作                             |
|------|---------------------------------|--------------------------------|
| 1    | +++a                            | 进入指令配置状态                       |
| 2    | AT+WKMOD=UDC                    | 工作模式设置为: UDC                   |
| 3    | AT+SOCKAEN=ON                   | 设置 socket A 为使能状态              |
| 4    | AT+SOCKA=TCP, test.usr.cn, 2317 | 设置 socket A 为 TCP Client       |
| 5    | AT+SOCKASL=LONG                 | 设置 socket A 为长连接               |
| 6    | AT+REGEN=ON                     | 设置注册包使能为开                      |
| 7    | AT+ID=0001                      | 设置 UDC 的设备 ID 为 0001,最大长度 11 位 |
| 8    | AT+Z                            | 重启模块                           |

#### 使用设置软件设置流程:

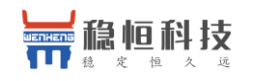

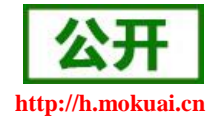

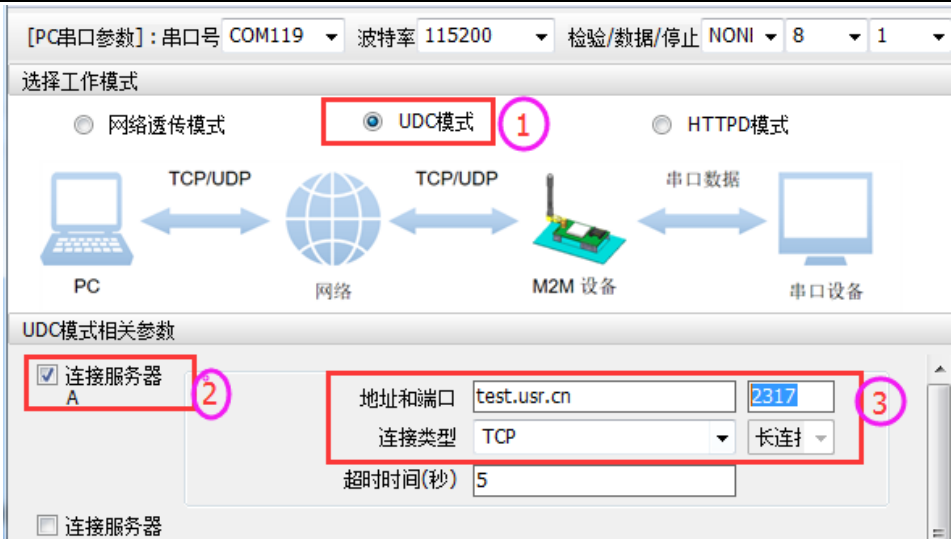

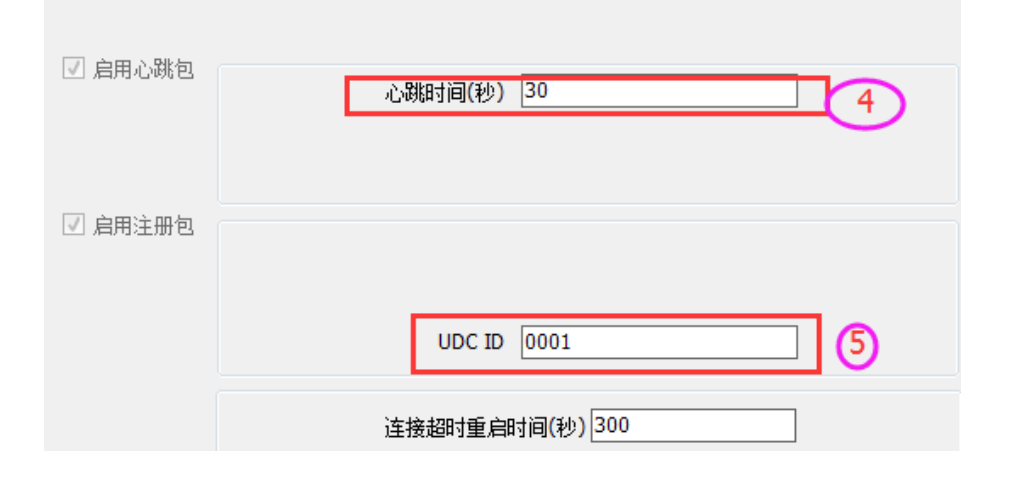

## 2.2. 串口

## 2.2.1.基本参数

#### 表 2 串口基本参数

| 项目  | 参数                                                   |
|-----|------------------------------------------------------|
| 波快家 | 1200, 2400, 4800, 9600, 19200, 38400, 57600, 115200, |
|     | 230400, 460800                                       |
| 数据位 | 7, 8                                                 |
| 停止位 | 1,2                                                  |
|     | NONE(无校验位)                                           |
| 校验位 | EVEN(偶校验)                                            |
|     | ODD(奇校验)                                             |

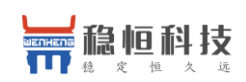

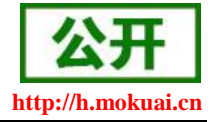

## 2.2.2.成帧机制

● 时间触发模式

7S4 V2 在接收来自 UART 的数据时,会不断的检查相邻 2 个字节的间隔时间。如果间隔时间大于等于某一 "时间阈值",则认为一帧结束,否则一直接收数据直到大于等于打包长度。将这一帧数据作为一个 TCP 或 UDP 包发向网络端。这里的"时间阈值"即为打包间隔时间。可设置的范围是 50ms<sup>~</sup>60000ms。出厂默认 50ms。这个 参数可以根据 AT 命令来设置, AT+UARTFT=<time>。

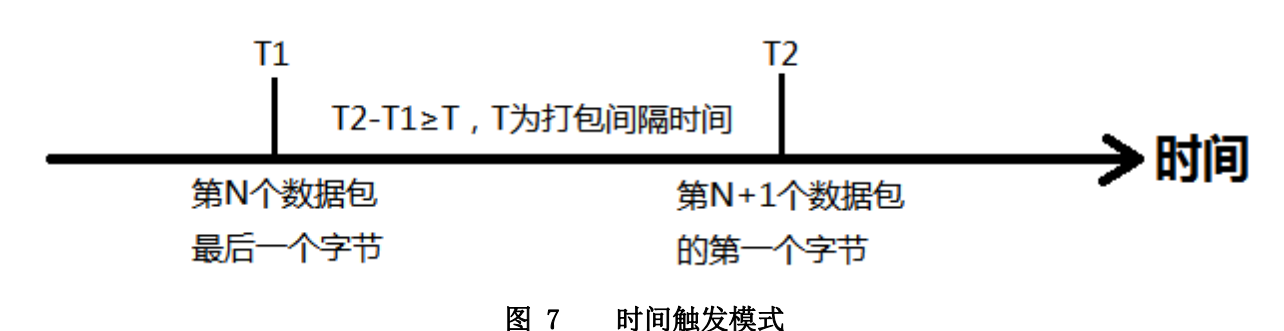

### ● 长度触发模式

7S4 V2 在接收来自 UART 的数据时, 会不断的检查已接收到的字节数。如果已接收到的字节数达到某一"长度阈值",则认为一帧结束。将这一帧数据作为一个 TCP 或 UDP 包发向网络端。这里的"长度阈值"即为打包 长度。可设置的范围是 5<sup>~</sup>2048。出厂默认 1024。这个参数可以根据 AT 命令来设置, AT+UARTFL=<1ength>。

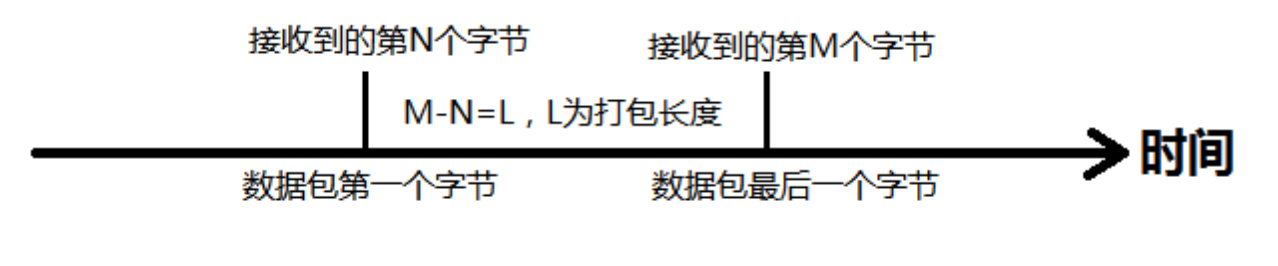

图 8 长度触发模式

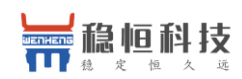

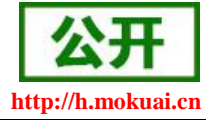

## 2.3. 特色功能

## 2.3.1.注册包功能

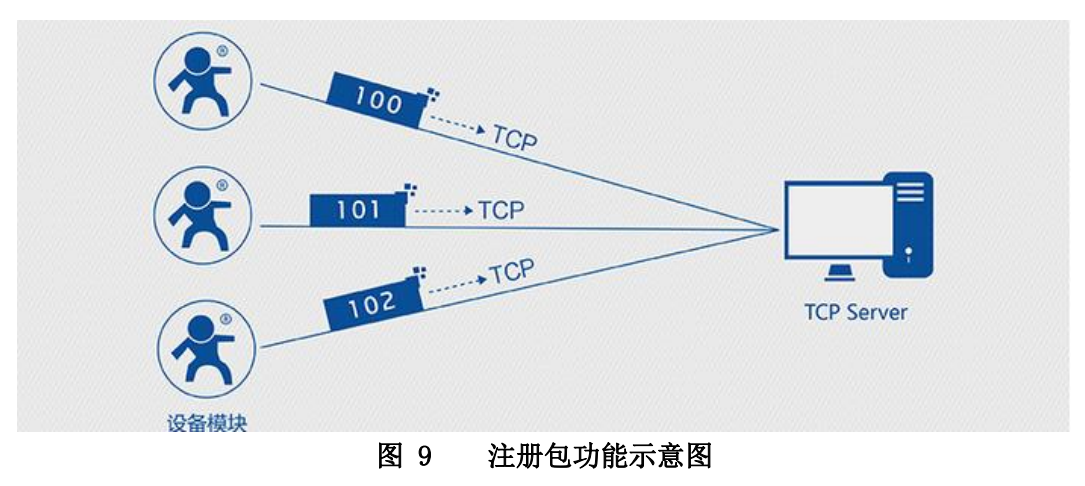

在网络透传模式下,用户可以选择让模块向服务器发送注册包。注册包是为了让服务器能够识别数据来源 设备,或作为获取服务器功能授权的密码。注册包可以在模块与服务器建立连接时发送,也可以在每个数据包 的最前端接入注册包数据,组成一个数据包发送到网络端。注册包的数据可以是 ICCID 码, IMEI 码,透传云注 册包,或自定义注册数据。

ICCID: SIM 的唯一识别码,适用于基于 SIM 卡识别的应用。

IMEI: 上网模块唯一识别码,主要应用在设备识别方面,与 SIM 无关。

CLOUD: 基于有人透传云应用的识别码,通过设置已获取权限的相关参数,即可轻松使用有人透传云服务

器

USER: 用户自定义数据。

#### 表3 参考AT指令集

| 指令名称      | 指令功能         | 默认参数                 |
|-----------|--------------|----------------------|
| AT+REGEN  | 查询/设置是否使能注册包 | OFF                  |
| AT+REGTP  | 查询/设置注册包内容类型 | USER                 |
| AT+REGDT  | 查询/设置自定义注册信息 | 7777772E7573722E636E |
| AT+REGSND | 查询/设置注册包发送方式 | LINK                 |

#### 指令设置流程:

| 操作顺序 | 指令                            | 操作              |
|------|-------------------------------|-----------------|
| 1    | +++a                          | 进入指令配置状态        |
| 2    | AT+WKMOD=NET                  | 工作模式设置为: NET    |
| 3    | AT+REGEN=ON                   | 开启注册包功能         |
| 4    | AT+REGTP=USER                 | 设置注册包内容类型为用户自定义 |
| 5    | AT+REGDT=7777772E7573722E636E | 设置自定义注册包数据      |

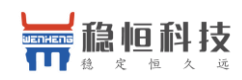

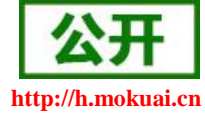

| 6 | AT+REGSND=LINK | 设置注册包发送方式为将注册数据作<br>为每包数据的头 |
|---|----------------|-----------------------------|
| 7 | AT+Z           | 重启模块                        |

#### 设置软件示意图:

| ₩H-G405tf V1.0.2                                                                               | - 🗆 X                 |
|------------------------------------------------------------------------------------------------|-----------------------|
| 文件 Language                                                                                    |                       |
| [PC串ロ参数]:串ロ号 COM4 ~ 波特率 115200 ~ 检验/数据/停止 NONI ~ 8 ~ 1                                         |                       |
| 选择工作模式                                                                                         | 执行命令及提示               |
| <ul> <li>● 网络遗传模式</li> <li>③ ○ UDC模式</li> <li>○ HTTPD模式</li> </ul>                             |                       |
|                                                                                                | 进入配置状态 (2) 进入通讯状态     |
| PC 网络 M2M 设备 串口设备                                                                              | 帮助信息                  |
| 网络透传模式相关参数                                                                                     | 杏信吕碣度 恢复出厂设署 系统重白     |
| 超时时间(秒) 5                                                                                      |                       |
| □ 连接服务器B                                                                                       | ☑ 时间戳 □ Hex 接收:0 复位计数 |
| □ 启用心跳包<br>☑ 启用注册包<br>④ 启用注册包<br>④ 注册包发送方式 与服务器建立连接时向服∮ ~<br>④ 注册数据类型 自定义数据 ~<br>自定义数据 /// Hex |                       |
|                                                                                                |                       |
| 超时重连次数 60                                                                                      | •                     |
| 全局参数                                                                                           |                       |
| 串口参数 串口波特室 11520( ▽<br>检验/数据/停止 NONE ▽ 8 ▽ 1 ▽<br>センロセライマン 50                                  |                       |
| □ 高级 打包时间(ms) <u>&gt;0</u> 打包长度(Bytes) 1024                                                    | 通过串口发送 ▼              |
|                                                                                                |                       |

#### 图 10 设置软件示意图

- a) 打开专用设置软件。根据实际情况设置串口参数并点击"打开串口"。
- b) 点击"获取当前参数",等待获取所有当前参数完毕。
- c) 点击"进入配置状态",等待设备进入 AT 指令配置模式。
- d) 在"选择工作模式"一栏中,选中"网络透传模式"并设置 SocketA 的参数。
- e) 开启注册包功能,并设置各项参数。
- f) 点击"设置并保存所有参数"。
- g) 保存完毕后,重启设备,或者给设备断电再上电即可。

### 2.3.2. 心跳包功能

在网络透传模式下,用户可以选择让模块发送心跳包以实现特定的需求。心跳包可以向网络端发送,也可 以向串口设备端发送。

向网络端发送心跳主要目的是为了保持连接稳定可靠,保证模块连接正常的同时还可以让服务器通过心跳

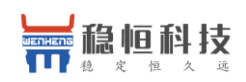

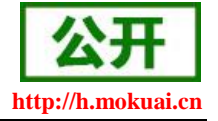

包知道模块在线情况。

在服务器向设备发送固定查询指令的应用中,为了减少通信流量,用户可以选择,用向串口设备端发送心 跳包(查询指令),来代替从服务器发送查询指令,从而节省流量,反应更快。

#### 表4 参考 AT 指令集

| 指令名称        | 指令功能          | 默认参数                 |
|-------------|---------------|----------------------|
| AT+HEARTEN  | 查询/设置是否使能心跳包  | ON                   |
| AT+HEARTDT  | 查询/设置心跳包数据    | 7777772E7573722E636E |
| AT+HEARTSND | 查询/设置心跳包的发送方式 | NET                  |
| AT+HEARTTM  | 查询/设置心跳包发送间隔  | 30                   |

#### 指令设置流程:

| 操作顺序 | 指令                             | 操作              |
|------|--------------------------------|-----------------|
| 1    | +++a                           | 进入指令配置状态        |
| 2    | AT+WKMOD=NET                   | 工作模式设置为: NET    |
| 3    | AT+HEARTEN=ON                  | 开启心跳包功能         |
| 4    | AT+HEARTDT=7777772E7573722E636 | 设置心跳包数据         |
|      | Е                              |                 |
| 5    | AT+HEARTTP=NET                 | 设置心跳包发送方式为发向网络端 |
| 6    | AT+HEARTTM=30                  | 设置心跳包的发送间隔时间    |
| 7    | AT+Z                           | 重启模块            |

设置软件示意图:

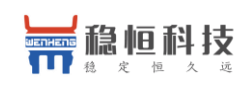

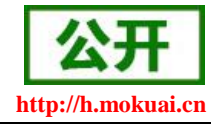

| ₩H-G405tf V1.0.2                                                                                                    |                                       | – 🗆 🗙   |  |  |  |
|----------------------------------------------------------------------------------------------------|---------------------------------------|---------|--|--|--|
| 文件 Language                                                                                                    |                                       |         |  |  |  |
| [PC串口参数]:串口号 COM4 v 波特室 115200 v 检验/数据/停止 NONI v 8 v 1 v                                                                                                    | · ■ 美阔串ロ 1                            |         |  |  |  |
| 选择工作模式                                                                                                    | 执行命令及提示                               |         |  |  |  |
| <ul> <li>● 网络透传模式</li> <li>③ ○ UDC模式</li> <li>○ HTTPD模式</li> </ul>                                                                                                | ·                                     | 呈所有参数 5 |  |  |  |
|                                                                                                    | 进入配置状态 进入道                            | 通讯状态    |  |  |  |
| PC         网络         M2M 设备         串口设备                                                                                                    | 帮助信息 设备重启 6                           | 查询版本    |  |  |  |
| 网络透传模式相关参数                                                                                                    | 查信号 <b></b> 碑度 恢复出厂设署                 | 系统重启    |  |  |  |
| 超1时间(秒) 5 个                                                                                                    |                                       |         |  |  |  |
| □ 连接服务器B                                                                                                    | ☑ 时间戳 □ Hex 接收:0                      | 复位计数    |  |  |  |
| <ul> <li>○ 启用心跳包</li> <li>○ 心跳时间(秒]30</li> <li>○ 心跳数据</li> <li>⑦777772E606F687561692EE</li> <li>○ Hex</li> <li>○ 追用注册包</li> <li>② 超时重连次数 60</li> <li>▼</li> </ul> |                                       |         |  |  |  |
| 全局鬱難                                                                                                    | · · · · · · · · · · · · · · · · · · · |         |  |  |  |
| 串ロ参数 串ロ波特室 11520( √<br>检验/数据/停止 NONE √ 8 √ 1 √<br>打包时间(ms) 50 打包长度(Bytes) 1024                                                                                    | 通过串口发送 → □ Hex 发送:0                   | ❷ 发送 →  |  |  |  |
|                                                                                                    |                                       | .:1     |  |  |  |

#### 图 11 设置软件示意图

- a) 打开专用设置软件。根据实际情况设置串口参数并点击"打开串口"。
- b) 点击"获取当前参数",等待获取所有当前参数完毕。
- c) 点击"进入配置状态",等待设备进入 AT 指令配置模式。
- d) 在"选择工作模式"一栏中,选中"网络透传模式"
- e) 设置 SocketA 的参数。
- f) 开启心跳包功能,并设置各项参数。
- g) 点击"设置并保存所有参数"。
- h) 保存完毕后,重启设备,或者给设备断电再上电即可。

## 2.3.3.透传云功能

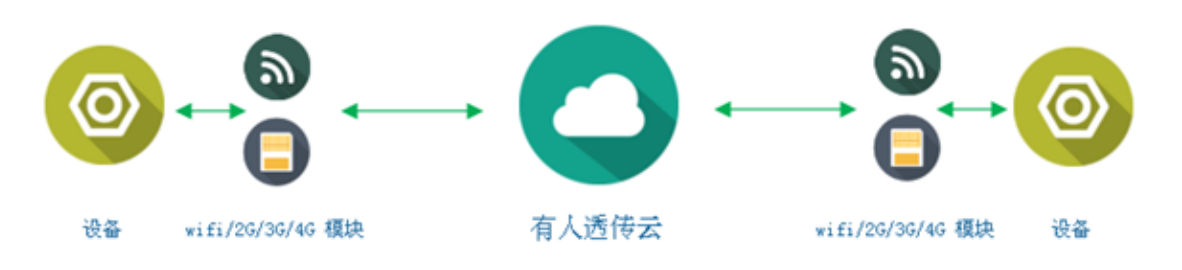

#### 图 12 透传云功能示意图

有人透传云主要是为解决设备与设备、设备与上位机(Android、IOS、PC)之间相互通信而开放的平台。

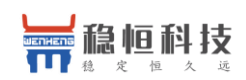

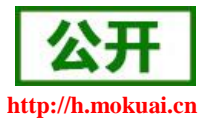

透传云主要用来透传数据,接入设备几乎不需做修改便可接入实现远程透传数据。透传云适用于远程监控、物 联网、车联网、智能家居等领域,所以我们的 WH-LTE-7S4 V2 也支持接入透传云。关于透传云的相关信息请浏 览 cloud.usr.cn 获取更多资料。

#### 表5 参考 AT 指令集

| 指令名称     | 指令功能         | 默认参数 |
|----------|--------------|------|
| AT+REGEN | 查询/设置注册包使能   | OFF  |
| AT+REGTP | 查询/设置注册包内容类型 | USER |
| AT+CLOUD | 设置透传云用户名和密码  | 0,0  |

#### 指令设置流程:

| 操作顺序 | 指令                             | 操作               |
|------|--------------------------------|------------------|
| 1    | +++a                           | 进入指令配置状态         |
| 2    | AT+WKMOD=NET                   | 工作模式设置为: NET     |
| 3    | AT+REGEN=ON                    | 开启注册包功能          |
| 4    | AT+REGTP=CLOUD                 | 设置注册包内容类型为 CLOUD |
| 5    | AT+CLOUD=01234567890123456789, | 设置透传云用户名和密码      |
|      | 12345678                       |                  |
| 6    | AT+Z                           | 重启模块             |

#### 设置软件示意图:

| ₩ WH-G405tf V1.0.2                                      |                                                                                                    |                                         |        |               |                                       |      |        | – 🗆 X        |
|---------------------------------------------------------|----------------------------------------------------------------------------------------------------|-----------------------------------------|--------|---------------|---------------------------------------|------|--------|--------------|
| 文件 Language                                             |                                                                                                    |                                         |        |               |                                       |      |        |              |
| [PC串口参数]:串口号 C                                          | COM4 ~ 波特率 115200 ~ 检验/数据                                                                                            | /停止 NONI ~ 8 ~ 1                        | ✓ ■ 关闭 | <b>#</b> D (1 | D                                     |      |        |              |
| 选择工作模式                                                  |                                                                                                    |                                         | 执行命令)  | &提示           |                                       |      |        |              |
| ◉ 网络透传模式                                                | ○ UDC模式                                                                                                    | ○ HTTPD模式                               |        | <u>,</u>      | 英取当前参数                                |      |        | 🔚 设置所有参数 🛛 🚺 |
| TCP/UD                                                  |                                                                                                    | 串口数据                                    |        | 进             | 、配置状态                                 | 2    |        | 进入通讯状态       |
| PC                                                      | 网络 M2M 设备                                                                                                    | 串口设备                                    |        | 帮助信息          |                                       | 设备   | 重启 (5) | 查询版本         |
| 网络透传模式相关参数                                              |                                                                                                    |                                         |        | 杏信是强度         | :                                     | 恢复出  | 口设置    | 系统垂白         |
|                                                         | 超时时间(秒) 5                                                                                                    |                                         | ^      |               | · · · · · · · · · · · · · · · · · · · | M304 | , v.m  |              |
| □ 连接服务器B                                                |                                                                                                    |                                         | ☑ 时间瞿  | Hex           | 接收:0                                  |      |        | 复位计数         |
| <ul> <li>✓ 倉用心靴包</li> <li>✓ 倉用注册包</li> <li>3</li> </ul> | 心跳时间(秋 <mark>30)<br/>心跳鼓道(大)<br/>心跳发送方式)<br/>注册包发送方式<br/>「服务器建立连接明<br/>注册数据类型<br/>透传云<br/>0<br/>超时重连次数<br/>60</mark> | 161692EE ⊻ Hex<br>~<br>「向服? ~<br>~<br>0 | v      |               |                                       |      |        |              |
| 全局参数                                                    |                                                                                                    |                                         | ī      |               | • ····                                |      |        | •            |
| 串口参数                                                    | 串口波特室 11520( ~)<br>检验/数据/停止 NONE ~ 8                                                                                 | <ul><li>✓ 1 </li></ul>                  |        |               |                                       |      |        |              |
| □ 高级                                                    | 打包时间(ms) 50 打包卡                                                                                                    | 度(Bytes) 1024                           | 通过串口   | 〕发送 ▼         | Hex                                   | 发送:0 |        | 🧐 发送 🔹       |
|                                                         |                                                                                                    |                                         |        |               |                                       |      |        |              |

图 13 设置软件示意图

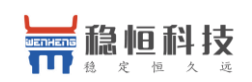

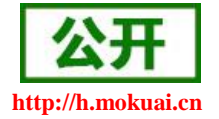

- a) 打开专用设置软件。根据实际情况设置串口参数并点击"打开串口"。
- b) 点击"获取当前参数",等待获取所有当前参数完毕。
- c) 点击"进入配置状态",等待设备进入 AT 指令配置模式。
- d) 在"选择工作模式"一栏中,选中"网络透传模式"
- e) 设置 SocketA 的参数。
- f) 开启透传云功能,并设置各项参数。
- g) 点击"设置并保存所有参数"。
- h) 保存完毕后,重启设备,或者给设备断电再上电即可。

## 2.3.4.套接字分发协议

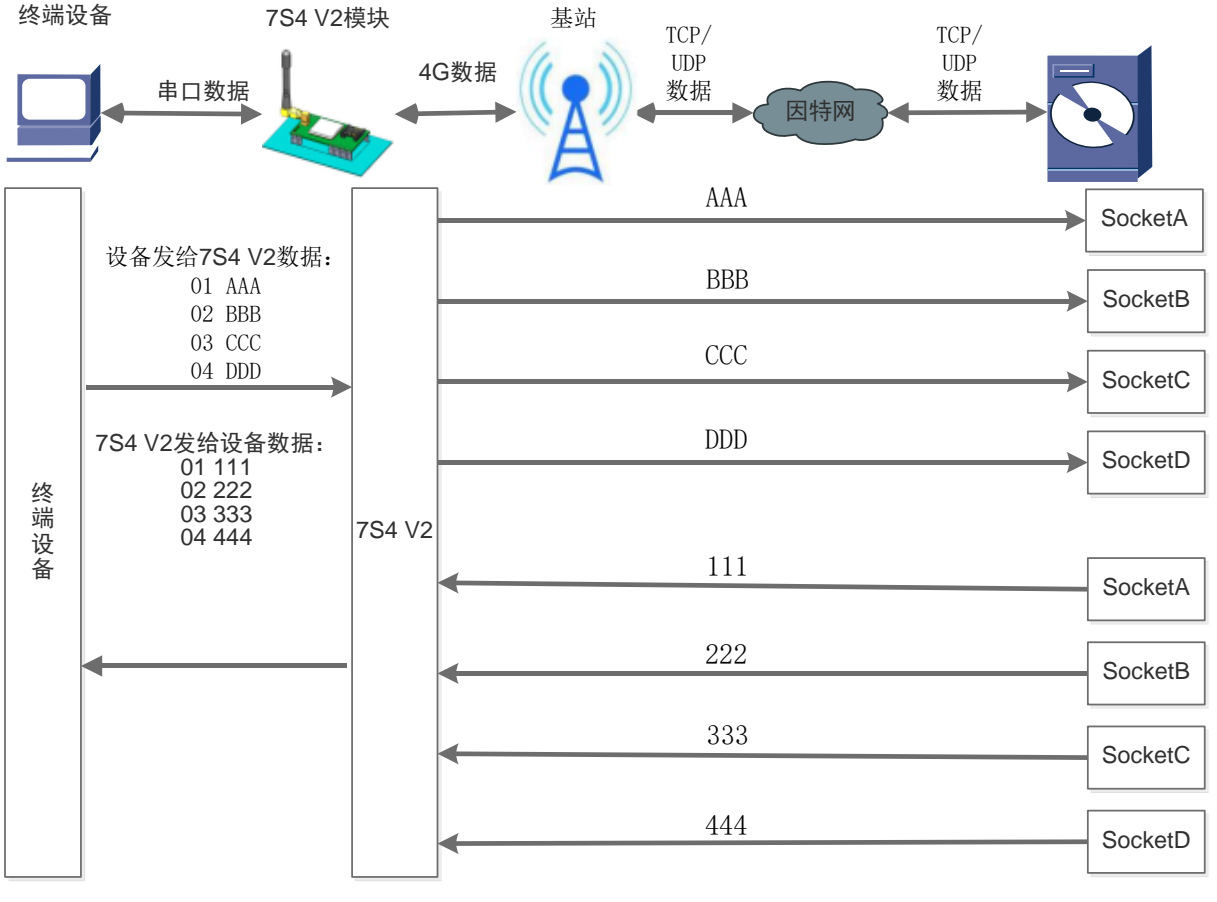

#### 图 14 套接字分发协议示意图

WH-LTE-7S4 V2 支持套接字分发协议,可以通过特定的协议将数据发往不同的 Socket,也可以将不同 Socket 接收的数据增加包头包尾进行区分,详细介绍可以参考《有人套接字分发协议》。

注: 套接字分发协议仅支持在透传模式下使用,其他模式不支持。目前 7S4 V2 仅支持 SocketA/B,后期会 增加 Socket 个数。

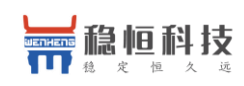

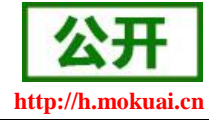

## 2.3.5.FTP 他升级协议

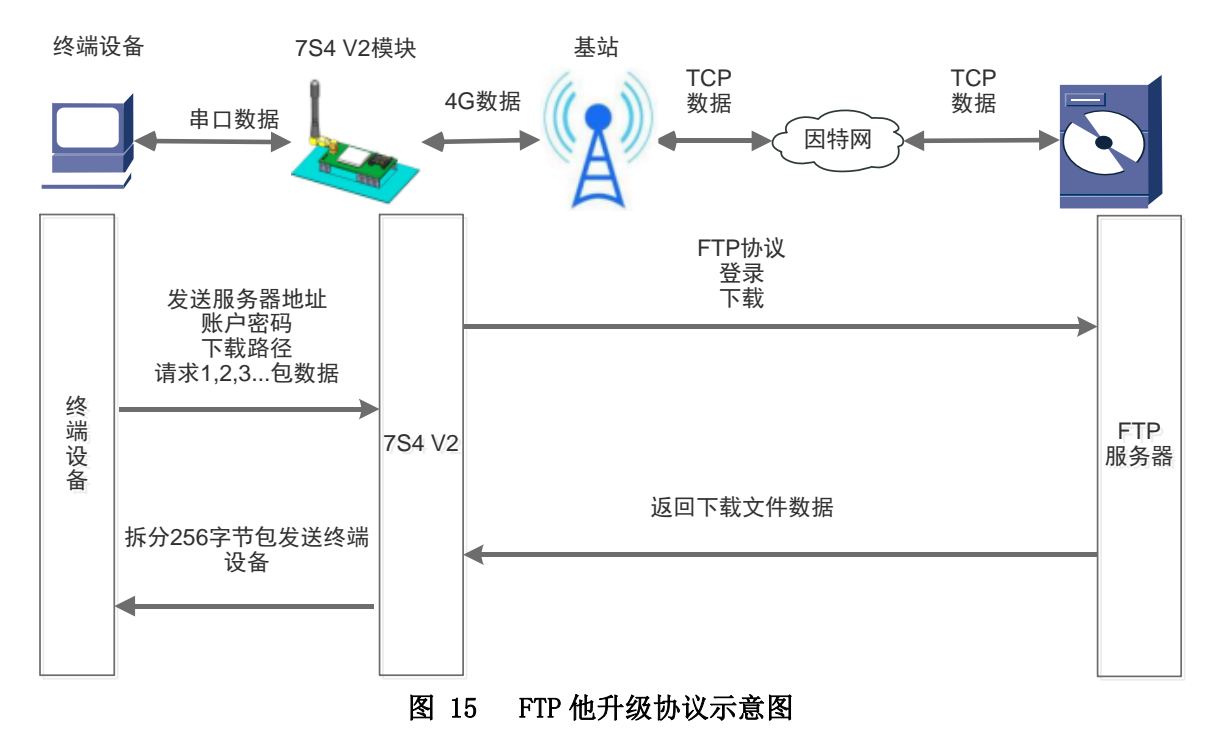

WH-LTE-7S4 V2 支持 FTP 他升级协议,用户设备可以通过串口使用特殊协议请求 FTP 服务器上的文件,可以将服务器的文件拆成 256 字节的小包进行传输,方便客户设备进行远程升级或远程下载大文件使用。详细介绍可以参考《有人 FTP 他升级协议》。

## 2.3.6.基站定位功能

WH-LTE-7S4 V2 在支持 LBS 基站定位功能,可以通过运营商的网络获取到设备的大体位置,定位精度一般在 100 米左右。基站定位信息是通过 AT 指令获取,可以配合串口 AT,短信 AT 指令灵活使用。相应指令如下:

| 指令名称   | 指令功能     | 默认参数 |
|--------|----------|------|
| AT+LBS | 查询基站定位信息 | 无    |

查询的结果分为两个部分,我们只要使用 LBS 的数据既可以去相应的网址去换算对应的坐标,例如我们查询的结果 LAC=520C, CID=03207502,我们打开 http://www.gpsspg.com/bs.htm 网址进行换算。

注: CID 开头为0时舍弃不做处理,只取后七位。

查询界面图下图:

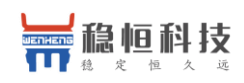

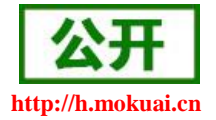

点击查看:如何显示手机基站编号信息?

| MCC 460 中国               |            |
|--------------------------|------------|
| 460                      | *          |
| Туре                     |            |
| ● GSM/UMTS/LTE ○         | CDMA       |
| MNC 00移动 01联通 11电信       | 4G         |
| 01                       | *          |
| LAC / TAC 1~65535        |            |
| 520C                     |            |
| CI 2G(1~65535) 3G/4G(1~2 | 68435455)  |
| 3207502                  |            |
| HEX                      |            |
| ○ 10进制 ◉ 16进制 (LA        | C/TAC, CI) |
| 查询                       |            |

## 2.3.7.状态指示灯

WH-LTE-7S4 V2 上有三种指示灯引脚,分别是 PWR, WORK, NET。指示灯代表的状态如下:

| 指示灯名称 | 指示功能      | 状态            |
|-------|-----------|---------------|
| PWR   | 电源指示灯     | 电源工作正常常亮      |
| WORK  | 系统运行工作指示灯 | 系统运行后常亮       |
| NET   |           | 2G 网络连续闪烁 2 次 |
|       | 网络带本北三灯   | 3G网络连续闪烁 3次   |
|       | 四泊水心相小为   | 4G网络连续闪烁 4 次  |
|       |           | 没有网络熄灭        |

表 6 指示灯状态

除以上三种指示灯引脚外,还预留了 LINKA 和 LINKB 两个引脚,这两个引脚主要指示 socket 连接状态。

### 2.3.8.硬件恢复默认设置

恢复出厂默认参数,上电后,通过拉低 Reload 引脚 3<sup>~</sup>15S,然后松开,即可将设备参数恢复至出厂默认参数。

## 2.3.9. 固件升级

#### 2.3.9.1. USB 升级

WH-LTE-7S4 V2 支持 USB 升级固件,针对于 7S4 V2 已经无法正常启动或者需要升级内核时使用。用户升级前需要找我们技术支持要升级包,其中包括烧录工具和固件。

注意:通过 USB 升级固件前,需要先安装一个驱动程序。

驱动程序下载地址: http://www.mokuai.cn/download/237.html

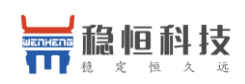

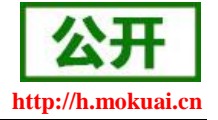

(1) 进入固件烧录工具目录,打开 Sownloader.exe 程序,加载固件。

| 😒 Downloader - [版本下载]                                                                                                 |  |  |  |  |  |
|----------------------------------------------------------------------------------------------------|--|--|--|--|--|
| 2 文件 (F) 设置 (S) 视图 (V) 帮助 (H)                                                                                         |  |  |  |  |  |
| ▲ 版本下载 擦除分区 多BIN合一 拆分文件 生成Partition ▶                                                                                 |  |  |  |  |  |
| 镜像文件路径                                                                                                    |  |  |  |  |  |
| G: M2M_4G\WH-G405tf\WH-G405tf_Convertion-Firmware\7520SDKV1.0.0B07P09-V3\Code\allbins\zx297520v3\prj_mdl\allinone\USR |  |  |  |  |  |
|                                                                                                    |  |  |  |  |  |
|                                                                                                    |  |  |  |  |  |
|                                                                                                    |  |  |  |  |  |
| 輸出 + ×                                                                                                    |  |  |  |  |  |
|                                                                                                    |  |  |  |  |  |
| <b>就绪</b> 下载文件个数 1 / 下载列表文件总数 1                                                                                       |  |  |  |  |  |

#### 图 16 下载器下载界面

(2) 点击下载,提示信息会显示"未检测到有效设备,等待插入设备"时,重新给7S4 V2 模块上电。

| 输出                                                                                      |                                                                                                  |
|-----------------------------------------------------------------------------------------|--------------------------------------------------------------------------------------------------|
| 11:32:10:<br>11:39:58:<br>11:39:59:<br>11:39:59:<br>11:39:59:<br>11:39:59:<br>11:40:02: | 验证多Bin文件的完整性<br>验证多Bin文件的完整性<br>启动下载程序<br>() <u>维备加载Loader文件</u><br>开始和手机同步…<br>未检测到有效设备! 等待插入设备 |
| 就绪                                                                                      |                                                                                                  |

#### 图 17 等待连接设备

(3) 调试信息会开始滚动,显示写入中,并且进度条会移动,等待下载完成。

| 输出                                                            |                                                                     | × |  |
|---------------------------------------------------------------|---------------------------------------------------------------------|---|--|
| 11:40:34:<br>11:40:34:<br>11:40:34:<br>11:40:34:<br>11:40:34: | 收到终端OKAY回应<br>下载多bin合一文件中第3个文件成功<br>开始下载第多bin合一文件中的第4个文件<br>开始发音会会1 | ^ |  |
| 11:40:34:<br>11:40:34:                                        |                                                                     | - |  |
| 就绪                                                            | 下载文件个数 2 / 下载列表文件总数 2                                               |   |  |

#### 图 18 开始下载

(4)显示下载完成后,不要断电,等待 30S, WORK 灯会点亮,新固件已经运行成功。

#### 2.3.9.2. FOTA 远程升级

FOTA 远程升级采用轮询方式进行查询,默认 30 分钟请求一次服务器,获取是否有升级需求,如果需要升级,则从服务器下载固件数据后进行升级,如果不需要升级,则进行休眠,等待下次轮序。Fota 升级的轮询时

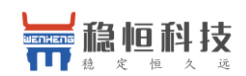

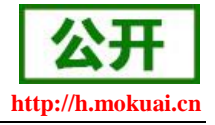

间可以通过 AT+FOTATIME 进行设置,设置范围为 0、10<sup>~65535s</sup>,其中设置为 0时,关闭 fota 升级功能。

## 3. 参数设置

## 3.1. 串口配置

## 3.1.1.设置软件说明

| ₩ WH-G405tf V1.0                                                                       | 0.2                         |                         | S. F. Lance     |   |        | -          |       |      |    |                     |               |
|----------------------------------------------------------------------------------------|-----------------------------|-------------------------|-----------------|---|--------|------------|-------|------|----|---------------------|---------------|
| 文件 Language                                                                            |                             |                         |                 |   |        |            |       |      |    |                     |               |
| [PC串口参数]:串口                                                                            | コ号 COM196 ▼ 波特率 1152        | 00 ▼ 检验/数据/             | 停止 NONI ▼ 8 ▼ 1 | • | 🔲 关闭串  |            |       |      |    |                     |               |
| 选择工作模式                                                                                 |                             |                         |                 |   | 执行命令及拼 | 眎          |       |      |    |                     |               |
| ◎ 网络透传枝                                                                                | 模式 💿 UDC模式                  | 2 (                     | HTTPD模式         |   | °      | <u>,</u> 3 | 朝当前参数 |      |    | <mark></mark> 设置所有参 | 敹             |
|                                                                                        |                             |                         | 串口数据            |   |        | 进)         | 電置状态  |      |    | 进入通讯状态              |               |
| PC                                                                                     | 网络                          | M2M 设备                  | 串口设备            |   |        | 帮助信息       |       | 设备)  | 重启 | 查                   | 间版本           |
| 网络透传模式相关参                                                                              | 动                           |                         |                 |   |        | 查信号强度      |       | 恢复出  | 设置 | 系                   | 绕重启           |
| ☑ 连接服务器A ☑ 连接服务器B                                                                      | 地址和端口                       | test.usr.cn<br>TCP<br>5 | 2317<br>▼ 长连注 ▼ |   | ☑ 时间戳  | Hex        | 接收:0  | 7    |    |                     | 复位计数          |
| 3<br>③ ③ ◎ 启用心跳包 ○ 心跳動握 ○ 心跳動握 ⑦ / 7777726606F687561692EC ⑦ Hex ○ 心跳发送方式 ○ 向服务器发送心跳包 ▼ |                             |                         |                 |   |        |            |       |      |    |                     |               |
| 全局参数<br>串口参数                                                                           | 串口波特军 1153                  | 200 - 4                 |                 | • |        | 6          | ••••  |      |    | •]                  |               |
| ☑ 高级                                                                                   | 检验/数据/得止 NON<br>打包时间(ms) 50 | E ▼ 8<br>打包长!           | €(Bytes) 1024   | Ţ | 通过串口发  | 送 •        | Hex 🗌 | 发送:0 |    |                     | <b>愛</b> 发送 5 |

图 19 设置软件示意图

#### 说明**:**

- 1. 软件串口参数设置区,需设置与模块当前串口一致的参数,否则无法与模块通信。
- 2. 工作模式选择区,选择模块工作与哪种模式。
- 3. 特色功能参数设置区,设置模块的特色功能相关的参数。
- 4. 全局参数区,设置模块基本的全局参数。
- 5. 指令发送按钮,点击可发送自输入的指令。
- 6. 输入框, 自输入指令文本框。
- 7. 接收框,接收来自模块的返回的数据。
- 8. 常用指令按钮,点击可输入常用的 AT 指令。

## 3.1.2.AT 指令设置

当模块工作在网络透传、HTTPD、UDC工作模式的任何一种时,可以通过向模块的串口发送特定时序的数据,

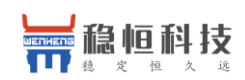

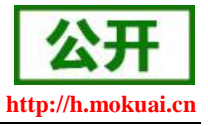

让模块切换至"指令模式"。当完成在"指令模式"下的操作后,通过发送特定指令让模块重新返回之前的工

#### 作模式。

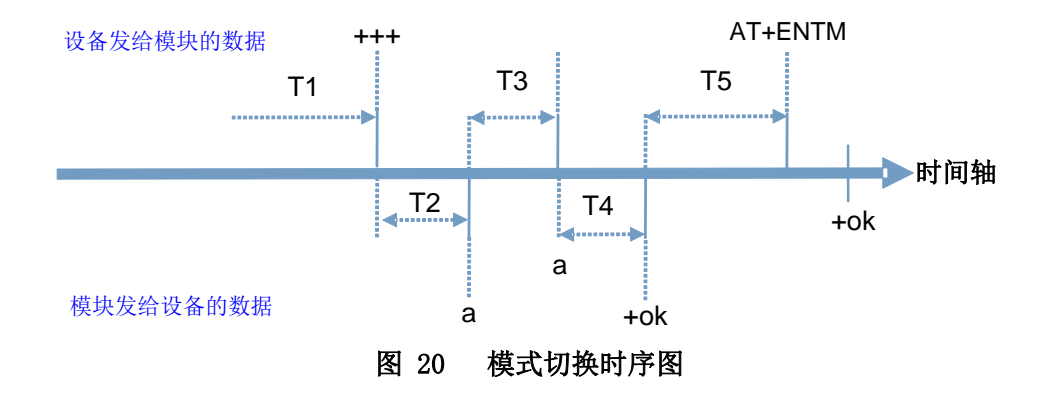

在上图中,横轴为时间轴,时间轴上方的数据是串口设备发给设备的,时间轴下方的数据为设备发给串口的。

时间要求:

T1 > 当前串口打包间隔时间(参考 2.2.2 成帧机制)

T3 < 3s

#### 从网络透传、HTTPD 切换至临时指令模式的时序:

1. 串口设备给模块连续发送"+++",模块收到"+++"后,会给设备发送一个'a'。

在发送"+++"之前的一个串口打包间隔时间(参考 3.2.2 成帧机制)内不可发送任何数据。

- 2. 当设备接收'a'后,必须在3秒内给模块发送一个'a'。
- 3. 模块在接收到'a'后,给设备发送"+ok",并进入"临时指令模式"。
- 4. 设备接收到"+ok"后,知道模块已进入"临时指令模式",可以向其发送 AT 指令。

#### 从临时指令模式切换至短信透传、网络透传、HTTPD 的时序:

- 1. 串口设备给模块发送指令 "AT+ENTM" 后面加回车符, 16 进制表示 0x0D 0x0A。
- 2. 模块在接收到指令后,给设备发送"+OK",并回到之前的工作模式。
- 3. 设备接收到"+OK"后,知道模块已回到之前的工作模式。

### 3.1.3.串口 AT 指令

串口 AT 指令是指工作在透传模式下,我们不需要切换到指令模式,可以使用密码加 AT 指令方法去查询和 设置参数的方法。一般应用在客户设备需要在模块运行时查询或者修改参数使用,可以不需要复杂的+++时序进

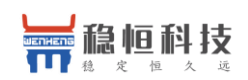

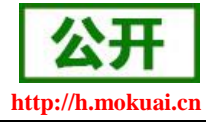

入指令模块,从而快速的查询或者设置参数。

以查询固件版本号为例,发送 AT 指令。注:此处 AT 指令中的回车符用[0D]表示,实际使用中请输入正确的字符。

| 串口参数 | 串口波特率 9600 ▼                 |
|------|------------------------------|
|      | 检验/数据/停止 NONE ▼ 8 ▼ 1 ▼      |
| ☑ 高级 | 打包时间(ms) 50 打包长度(Bytes) 1024 |
|      | ☑ 指令回显 ☑ 数RFC2217            |
|      | 命令密码 admin                   |
|      | 启动信息 [WH-754 V2]             |
|      | APN ,,,0                     |
|      | 无数据自动重启时间(秒)1800             |

#### 图 21 设置软件示意图

查询当前的密码字,查询/设置指令为 AT+CMDPW

通过软件可以看到当前的命令密码是: admin

完成设置后,重启模块,启动完毕后,从串口向模块发送 adminAT+VER(注意该字符串最后有一个回车符), 模块接收后,会返回指令响应信息。

| adminAT+VER              |   |   |
|--------------------------|---|---|
| +VER:V1.0.06.000000.0000 |   |   |
| 执行完毕                     |   |   |
|                          | - |   |
|                          |   |   |
|                          | ▼ |   |
| dumma I + VEK            |   |   |
| 通过串口发送 ▼ 发送:26           | 5 | • |

#### 图 22 设置软件示意图

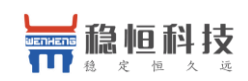

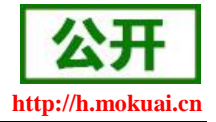

## 3.1.4. 网络 AT 指令

网络 AT 指令是指工作在透传模式下,通过网络发送密码加 AT 指令的方式去设置和查询参数。网络 AT 指令和串口 AT 指令类似,区别在于网络 AT 是使用网络下发 AT 指令,用于客户服务器设备远程查询或者修改参数使用,客户可以使用网络 AT 指令进行批量的参数修改和查询,方便对拥有的设备进行管理。

以查询固件版本号为例,发送 AT 指令。注:此处 AT 指令中的回车符用[0D]表示,实际使用中请输入正确的字符。

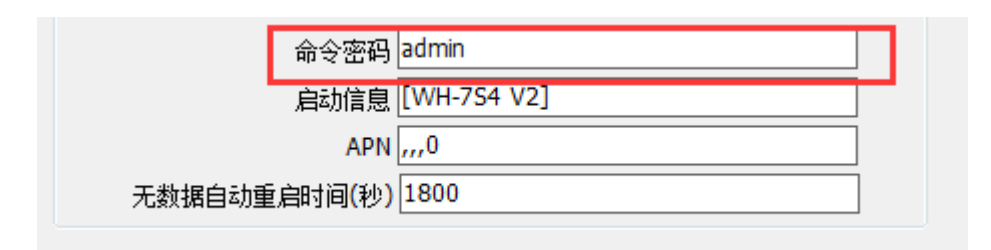

图 23 设置软件示意图

查询当前的密码字,查询/设置指令为 AT+CMDPW

通过软件可以看到当前的命令密码是: admin

除了做以上设置外,还要对网络连接如 Socket A, Socket B的设置。完成设置后,重启模块,启动完毕 后,等待模块连接服务器,连接成功后,从服务器端向模块发送 adminAT+VER(注意该字符串最后有一个回车 符),模块接收后,会返回响应信息。如下图:

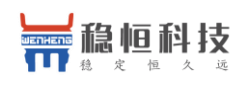

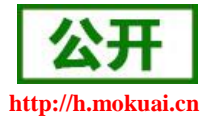

| ┌网络数据接收                       |       | 网络设置               |
|-------------------------------|-------|--------------------|
|                               |       | (1) 协议类型           |
| +VER: V1. 0. 03. 000000. 0000 |       | TCP Server         |
|                               | •     | (2)本地IP地址          |
|                               |       | (3)本地端口号           |
|                               |       | 8236               |
|                               |       | . 断开               |
|                               |       | 接收区设置              |
|                               |       | □ 接收转向文件           |
|                               |       | ▶ 自动换行显示           |
|                               |       | □ 十六进制显示           |
|                               |       | □ 暂停接收显示           |
|                               |       | 保存数据 清除显示          |
|                               |       | 发送区设置              |
|                               |       | □ 启用文件数据源          |
|                               |       | □ 自动发送附加位          |
|                               |       | □ 发送完自动清空          |
|                               |       | □ 按十六进制发送          |
| 连接对象: 122.97.178.104:302 💌    |       | □ 数据流循环发送          |
| adminAT+VER                   |       | 发送间隔 100 毫秒        |
|                               | 发送    | 文件载入 清除输入          |
| j <b>⋰</b> 就绪!                | 发送:37 | 接收:102 <u>复位计数</u> |

#### 图 24 设置软件示意图

## 3.1.5.短信 AT 指令

短信 AT 指令是指,我们可以使用短信的方式去查询和配置模块的参数,短信 AT 指令一般是客户临时需要 查询或者修改参数的情况下使用,只要知道设备的手机号,就可以查询和修改参数,对于偏远地区的设备管理 十分方便。

以查询固件版本号为例,发送 AT 指令。

查询当前的密码字,查询/设置指令为 AT+CMDPW

| 命令密码         | admin       |
|--------------|-------------|
| 启动信息         | [WH-754 V2] |
| APN          | ,,,0        |
| 无数据自动重启时间(秒) | 1800        |

#### 图 25 设置软件示意图

完成设置后,重启模块,启动完毕后,从手机端向模块发送 "adminAT+VER;",模块接收后,会返回响应 信息如下图。

#### 注意:短信 AT 指令结尾要加分号,即";",必须在英文状态下输入。

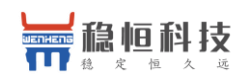

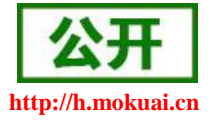

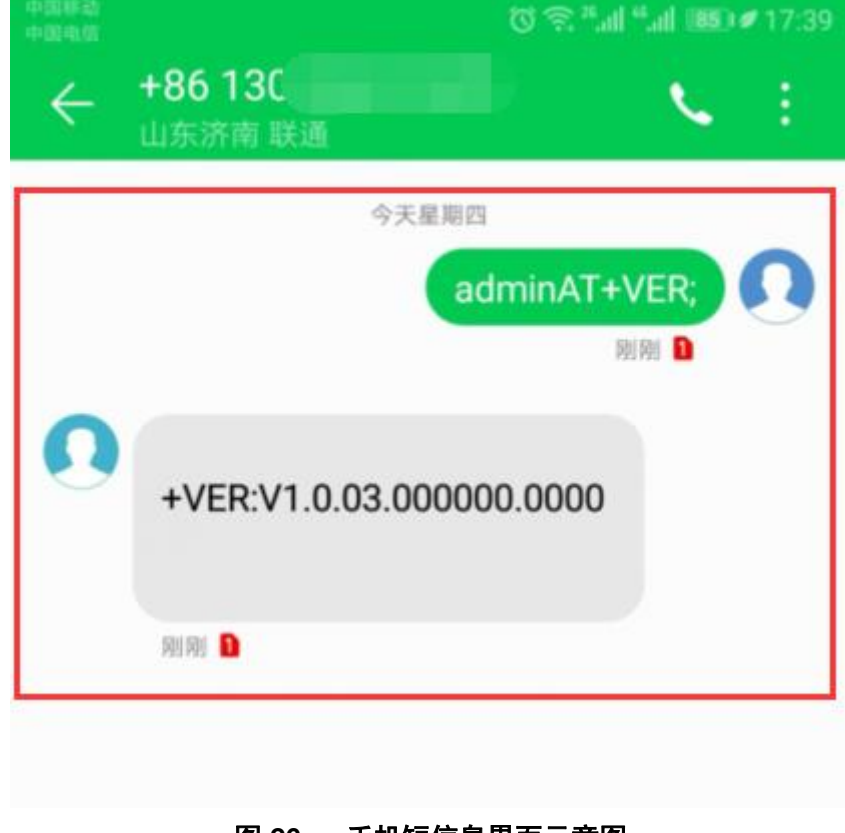

#### 图 26 手机短信息界面示意图

## 3.1.6.指令格式

AT 指令为"问答式"指令,分为"问"和"答"两部分。"问"是指设备向 7S4 V2 发送 AT 命令,"答"是指 7S4 V2 给设备回复信息。

注: 指令中的字符不区分大小写。

#### 3.1.6.1. 符号说明

表7 符号说明

| 符号名称 | 含义                              |  |
|------|---------------------------------|--|
| <>   | 被包括的内容为必需项                      |  |
| []   | 被包括的内容为非必需项                     |  |
| {}   | 被包括的内容为此文档中特殊含义的字符串             |  |
| ~    | 参数范围,例 A~B,参数的范围是从 A 到 B        |  |
| CMD  | 表示指令码                           |  |
| OP   | 表示操作符                           |  |
| PARA | 表示参数                            |  |
| CR   | 表示 ASCII 码中的"回车符",十六进制数表示为 0x0D |  |
| LF   | 表示 ASCII 码中的"换行符",十六进制数表示为 0x0A |  |

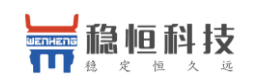

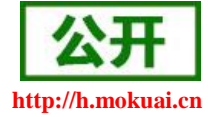

## 3.1.6.2. 指令中"问"的格式

| 表 8 符号说明 |             |        |  |  |  |
|----------|-------------|--------|--|--|--|
| 命令码      | 含义          | 是否是必需项 |  |  |  |
| AT+      | AT 命令头      | 是      |  |  |  |
| CMD      | 指令的名称       | 是      |  |  |  |
| OP       | 操作符,如=,?,=? | 否      |  |  |  |
| PARA     | 执行的参数       | 否      |  |  |  |
| CR       | 回车,命令结束符    | 是      |  |  |  |

#### 指令串: <AT+>[CMD][OP][PARA]<CR>

指令类型说明:

#### 表9 符号说明

| 类型 | 指令串格式                                         | 说明                |
|----|-----------------------------------------------|-------------------|
| 0  | <at+><cmd>?<cr></cr></cmd></at+>              | 执行该指令的动作或查询当前参数值  |
| 1  | <at+><cmd>=?<cr></cr></cmd></at+>             | 查询该指令中的参数的取值范围或类型 |
| 2  | <at+><cmd><cr></cr></cmd></at+>               | 执行该指令的动作或查询当前参数值  |
| 3  | <at+><cmd>=<para><cr></cr></para></cmd></at+> | 设置该指令的参数值         |

#### 3.1.6.3. 指令中"答"的格式

注:指令的响应信息分为有回显和无回显两种,回显的含义是在输入指令的时候,把输入的内容返回来, 然后再对该指令做出响应。无回显则是不会返回输入的内容,只对指令做出响应。在以下说明中,均以无回显 模式为例。

命令串: [CR][LF][+CMD][OP][PARA][CR][LF]<CR><LF>[OK]<CR><LF>

| 表 10 符号说明 |        |        |
|-----------|--------|--------|
| 命令码       | 含义     | 是否是必需项 |
| CR        | 回车符    | 否      |
| LF        | 换行符    | 否      |
| +CMD      | 响应头    | 否      |
| OP        | 操作符,如: | 否      |
| PARA      | 返回的参数  | 否      |
| CR        | 回车符    | 否      |
| LF        | 换行符    | 否      |
| CR        | 回车符    | 是      |
| LF        | 换行符    | 是      |
| OK        | 表示操作成功 | 否      |
| CR        | 回车符    | 是      |
| LF        | 换行符    | 是      |

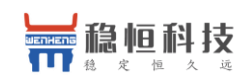

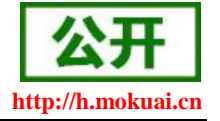

响应指令类型说明

#### 表 11 符号说明

| 类型 | 指令串格式                                                                                                    | 说明      |
|----|----------------------------------------------------------------------------------------------------|---------|
| 0  | <cr><lf><ok><cr><lf></lf></cr></ok></lf></cr>                                                               | 返回该指令成功 |
| 1  | <cr><lf>&lt;+CMD:&gt;<para><cr><lf><cr><lf><ok><cr><lf></lf></cr></ok></lf></cr></lf></cr></para></lf></cr> | 返回当前参数  |

#### 3.1.6.4. 特殊符号说明:

在 AT 指令中, 等号(=)、逗号(,)、问号(?)、回车、换行都是特殊符号, 所以参数中不可直接包含等 号、逗号、问号。需要对其进行转义。

转义规则:用[]把特殊符号的十六进制编码括起来,表示输入一个十六进制编码表示的 ASCII 码。 举例:问号(?)的十六进制编码是 0x3F,用此转义方法转义后表示为[3F]。

常用转义字符:

| 符号        | 含义  | 转义码  |
|-----------|-----|------|
| =         | 等于号 | [3D] |
| ,         | 逗号  | [2C] |
| ?         | 问号  | [3F] |
| <cr></cr> | 回车符 | [0D] |
| <lf></lf> | 换行符 | [0A] |

## 3.1.7.AT 指令集

#### 表 12 AT 指令集

| 指令        | 功能描述                        |  |
|-----------|-----------------------------|--|
| 管理指令      |                             |  |
| AT        | 测试指令                        |  |
| Н         | 帮助信息                        |  |
| Z         | 软件重启                        |  |
| REBOOT    | 设备重启                        |  |
| E         | 查询/设置是否开启指令回显               |  |
| ENTM      | 退出命令模式                      |  |
| WKMOD     | 查询/设置工作模式                   |  |
| CMDPW     | 查询/设置命令密码                   |  |
| STMSG     | 查询/设置设备启动信息                 |  |
| CSQ       | 查询设备当前信号强度信息                |  |
| RSTIM     | 查询/设置模块自动重启时间               |  |
| SYSINFO   | 查询当前联网信息                    |  |
| SYSCONFIG | 查询/设置联网模式                   |  |
| ZVERSION  | 查询内部软件版本                    |  |
| FOTATIME  | 查询/设置 fota 升级轮询时间           |  |
| SHELL     | 执行 shell 命令,可执行 ping 命令检查网络 |  |
|           | 配置参数指令                      |  |
| RELD      | 恢复出厂设置                      |  |

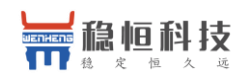

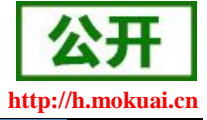

| CLEAR      | 恢复出厂设置                     |  |
|------------|----------------------------|--|
| 信息查询指令     |                            |  |
| VER        | 查询版本信息                     |  |
| SN         | 查询 SN 码                    |  |
| ICCID      | 查询 ICCID 码                 |  |
| IMEI       | 查询 IMEI 码                  |  |
| LBS        | 查询基站定位信息                   |  |
| LOCIP      | 查询本地 IP 地址                 |  |
|            | 串口参数指令                     |  |
| UART       | 查询/设置串口参数                  |  |
| UARTFT     | 查询/设置串口打包间隔时间              |  |
| UARTFL     | 查询/设置串口打包数据长度              |  |
|            | 网络指令                       |  |
| APN        | 查询/设置 APN 信息               |  |
| SOCKA      | 查询/设置 socket A 参数          |  |
| SOCKB      | 查询/设置 socket B 参数          |  |
| SOCKAEN    | 查询/设置是否使能 socket A         |  |
| SOCKBEN    | 查询/设置是否使能 socket B         |  |
| KEEPALIVEA | 查询/设置 SOCKA 的 keepalive 参数 |  |
| KEEPALIVEB | 查询/设置 SOCKB 的 keepalive 参数 |  |
| SOCKASL    | 查询/设置是否使能 socket A 短连接     |  |
| SOCKBSL    | 查询/设置是否使能 socket B 短连接     |  |
| SOCKALK    | 查询 socket A 连接状态           |  |
| SOCKBLK    | 查询 socket B 连接状态           |  |
| SHORATO    | 查询/设置 socket A 短连接超时时间     |  |
| SHORBTO    | 查询/设置 socket B 短连接超时时间     |  |
| SOCKATO    | 查询/设置连接 A 断开后重连次数          |  |
| SOCKBTO    | 查询/设置连接 B 断开后重连次数          |  |
| SOCKIND    | 查询/设置是否使能指示透传数据来源 socket   |  |
| SDPEN      | 查询/设置是否使能套接字分发协议           |  |
| SOCKRSTIM  | 查询/设置 Socket 连接失败超时重连次数    |  |
|            | 注册包指令                      |  |
| REGEN      | 查询/设置是否使能注册包               |  |
| REGTP      | 查询/设置注册包内容类型               |  |
| REGDT      | 查询/设置自定义注册信息               |  |
| REGSND     | 查询/设置注册包发送方式               |  |
| CLOUD      | 查询/设置透传云注册参数               |  |
| ID         | 查询/设置 UDC 模式下设备 ID         |  |
|            | 心跳包指令                      |  |
| HEARTEN    | 查询/设置是否使能心跳包               |  |
| HEARTDT    | 查询/设置心跳包数据                 |  |
| HEARTSND   | 查询/设置心跳包的发送方式              |  |
| HEARTTM    | 查询/设置心跳包发送间隔               |  |

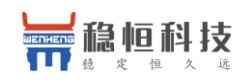

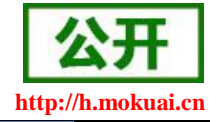

| HTTPD 指令  |                       |
|-----------|-----------------------|
| HTPTP     | 查询/设置 HTTP 工作方式       |
| HTPURL    | 查询/设置 URL             |
| HTPSV     | 查询/设置目标服务器地址和端口       |
| HTPHD     | 查询/设置 HTTP 协议 HEAD 信息 |
| HTPTO     | 查询/设置超时时间             |
| HTPFLT    | 查询/设置是否使能过滤包头         |
| 短信息指令     |                       |
| SMSEND    | 发送短信息                 |
| CISMSSEND | 发送短信息                 |

### 表 13 AT 指令错误码

| 取值   | 含义                   |
|------|----------------------|
| Err1 | 不符合 AT 指令格式,不是 AT 开头 |
| Err2 | 该 AT 指令未找到,不存在       |
| Err3 | 该 AT 指令不符合查询或设置的格式   |
| Err4 | 参数范围或者数量错误           |

## 3.1.7.1. AT

|    | 说明                         | 示例 |
|----|----------------------------|----|
| 功能 | 测试指令                       |    |
| 查询 | AT{CR}                     | AT |
|    | {CR}{LF}OK{CR}{LF}{CR}{LF} | AT |

## 3.1.7.2. AT+H

|                  | 说明                                     | 示例 |
|------------------|----------------------------------------|----|
| 功能               | 帮助指令                                   |    |
| 查询               | AT+H{CR}                               |    |
|                  | ${CR}{LF}help message{CR}{LF}{CR}{LF}$ |    |
| 参数               |                                        |    |
| < help message > | 指令说明                                   |    |

### 3.1.7.3. AT+Z

|    | 说明   | 示例与备注 |
|----|------|-------|
| 功能 | 重启模块 |       |

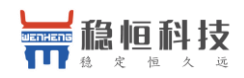

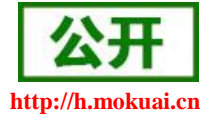

| 本海 | AT+Z{CR}           | AT+Z |
|----|--------------------|------|
| 旦内 | {CR}{LF}OK{CR}{LF} | ОК   |

### 3.1.7.4. AT+REBOOT

|    | 说明                 | 示例与备注     |
|----|--------------------|-----------|
| 功能 | 重启模块系统             | 重启时间长     |
| 査询 | AT+REBOOT{CR}      | AT+REBOOT |
|    | {CR}{LF}OK{CR}{LF} | OK        |

### 3.1.7.5. AT+E

|             | 说明                            | 示例与备注   |  |
|-------------|-------------------------------|---------|--|
| 功能          | 查询/设置 AT 指令回显                 |         |  |
| 使用方法查询      | /                             |         |  |
| 木冶          | AT+E{CR}或AT+E?{CR}            | AT+E    |  |
| 旦 炯         | ${CR}{LF}+E:{CR}{LF}{CR}{LF}$ | +E:ON   |  |
|             | $AT+E=\{CR\}$                 | AT+E=ON |  |
| <b>汉</b> 且  | ${CR}{LF}OK{CR}{LF}$          | OK      |  |
| 参数          |                               |         |  |
|             | 回显状态:                         |         |  |
| <sta></sta> | ON: 开启                        |         |  |
|             | OFF: 关闭                       |         |  |

### 3.1.7.6. AT+ENTM

|        | 说明                 | 示例与备注   |
|--------|--------------------|---------|
| 功能     | 退出临时 AT 指令模式       |         |
| 使用方法查询 | /                  |         |
| 查询     | /                  |         |
|        | AT+ENTM{CR}        | AT+ENTM |
| 以且     | {CR}{LF}OK{CR}{LF} | OK      |
| 参数     | /                  |         |

## 3.1.7.7. AT+WKMOD

| 说明 | 示例与备注 |
|----|-------|
|    |       |

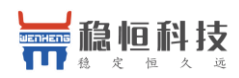

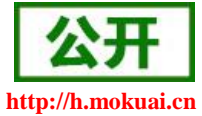

| 功能            | 查询/设置模块工作模式                                                                    |                        |
|---------------|--------------------------------------------------------------------------------|------------------------|
| 使用方法查询        | /                                                                              |                        |
| 查询            | AT+WKMOD{CR}或AT+WKMOD?{CR}<br>{CR}{LF}+WKMOD:<br><mode>{CR}{LF}{CR}{LF}</mode> | AT+WKMOD<br>+WKMOD:NET |
| 设置            | AT+WKMOD= <mode>{CR}<br/>{CR}{LF}OK{CR}{LF}</mode>                             | AT+WKMOD=NET<br>OK     |
| 参数            |                                                                                |                        |
| <mode></mode> | 工作模式:<br>NET: 网络透传模式<br>HTTPD: HTTPD 透传模式<br>UDC: UDC 透传模式                     |                        |

### 3.1.7.8. AT+CMDPW

|                       | 说明                                                                         | 示例与备注                     |
|-----------------------|----------------------------------------------------------------------------|---------------------------|
| 功能                    | 设置/查询串口指令密码                                                                |                           |
| 使用方法查询                |                                                                            |                           |
| 查询                    | AT+CMDPW{CR}<br>{CR}{LF}+CMDPW: <password>{CR}{LF}{CR}<br/>{LF}</password> | AT+CMDPW<br>+CMDPW:usr.cn |
| 设置                    | AT+CMDPW= <password>{CR}<br/>{CR}{LF}OK{CR}{LF}</password>                 | AT+CMDPW= usr.cn<br>OK    |
| 参数                    |                                                                            |                           |
| <password></password> | 串口命令密码,范围 1-10 个字节, ASCII 码, 默·                                            | 认 usr.cn,兼容 admin         |

## 3.1.7.9. AT+STMSG

|               | 说明                                                                                                    | 示例与备注                |  |
|---------------|----------------------------------------------------------------------------------------------------|----------------------|--|
| 功能            | 设置/查询开机信息                                                                                                    |                      |  |
| 使用方法查询        | /                                                                                                    |                      |  |
| 查询            | AT+STMSG{CR}或AT+STMSG?{CR}                                                                                                    | AT+STMSG             |  |
|               | $\label{eq:cr} \end{tabular} \end{tabular} $ | +STMSG:[WH-G405tf]   |  |
| 小粟            | AT+STMSG= <data>{CR}{CR}{LF}OK{CR}{LF</data>                                                                                                    | AT+STMSG=[WH-G405tf] |  |
| 以且            | }                                                                                                    | OK                   |  |
| 参数            |                                                                                                    |                      |  |
| <data></data> | 开机信息,范围 1-20 个字节, ASCII 码                                                                                                    |                      |  |

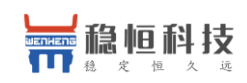

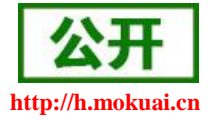

#### 3.1.7.10. AT+RSTIM

|               | 说明                                     | 示例与备注          |
|---------------|----------------------------------------|----------------|
| 功能            | 设置/查询无数据重启时间                           |                |
| 使用方法查询        | /                                      |                |
| 本海            | AT+RSTIM{CR}或AT+RSTIM?{CR}             | AT+RSTIM       |
| 登現            | ${CR}{LF}+RSTIM:{CR}{LF}{CR}{LF}$      | +RSTIM:1800    |
|               | AT+RSTIM= <time>{CR}</time>            | AT+RSTIM =1800 |
| 以且            | ${CR}{LF}OK{CR}{LF}$                   | OK             |
| 参数            |                                        |                |
| <time></time> | 无数据重启时间,单位:S;范围:0或60~65535s,设置0时关闭该功能。 |                |

**注**: 该功能只检测网络端数据,当所有连接均无网络数据,并且时间超过设置的无数据重启时间时,模块将重 启,如果已建立的连接有网络数据,则该连接的计时将重置,没有网络数据的连接将在超时后重连。

### 3.1.7.11. AT+CSQ

|               | 说明                                                                                   |                         |                           | 示例与备注         |
|---------------|--------------------------------------------------------------------------------------|-------------------------|---------------------------|---------------|
| 功能            | 查询信号强度                                                                               |                         |                           |               |
| 使用方法查询        | /                                                                                    |                         |                           |               |
| 查询            | AT+CSQ{CR}<br>{CR}{LF}+CSQ:<br><rssi>,<ber>,<act>{CR}{LF}{CR}{LF}</act></ber></rssi> |                         | AT+CSQ<br>+CSQ: 139,99,17 |               |
| 设置            | /                                                                                    |                         |                           |               |
| 参数            |                                                                                      |                         |                           |               |
|               |                                                                                      |                         | 0                         | 小于或等于-113 dBm |
|               | 信号强度                                                                                 | GSM 制式映射关系              | 1                         | -111 dBm      |
|               |                                                                                      |                         | 230                       | -10953 dBm    |
|               |                                                                                      |                         | 31                        | 大于或等于-53 dBm  |
|               |                                                                                      |                         | 99                        | 未知或不可测        |
|               |                                                                                      |                         | 0                         | 小于-115 dBm    |
| <rssi></rssi> |                                                                                      | TD 制式映射关系<br>(减去 100 后) | 190                       | -11526 dBm    |
|               |                                                                                      |                         | 91                        | 大于或等于-25 dBm  |
|               |                                                                                      |                         | 99                        | 未知或不可测        |
|               |                                                                                      |                         | 0                         | 小于-140 dBm    |
|               |                                                                                      | LTE 制式映射关系              | 196                       | -14045 dBm    |
|               |                                                                                      | (减去 100 后)              | 97                        | 大于或等于-44 dBm  |
|               |                                                                                      |                         | 99                        | 未知或不可测        |
| <ber></ber>   | 比特误码率百分比(该参                                                                          |                         | 0                         | BER<0.2%      |

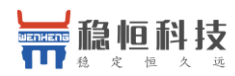

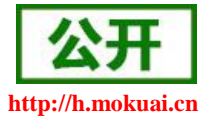

|             | 数 GSM 模式下有效) | 1   | 0.2% <ber<0.4%< th=""></ber<0.4%<>   |
|-------------|--------------|-----|--------------------------------------|
|             |              | 2   | 0.4% <ber<0.8%< td=""></ber<0.8%<>   |
|             |              | 3   | 0.8% <ber<1.6%< td=""></ber<1.6%<>   |
|             |              | 4   | 1.6% <ber<3.2%< td=""></ber<3.2%<>   |
|             |              | 5   | 3.2% <ber<6.4%< td=""></ber<6.4%<>   |
|             |              | 6   | 6.4% <ber<12.8%< td=""></ber<12.8%<> |
|             |              | 7   | 12.8% <ber< td=""></ber<>            |
|             |              | 99  | 未知或不可测                               |
|             |              | 0   | 无服务                                  |
| <act></act> | 信号对应的当前制式    | 3   | GSM/GPRS 模式                          |
|             |              | 5   | WCDMA 模式                             |
|             |              | 15  | TD-SCDMA 模式                          |
|             |              | 17  | LTE 模式                               |
|             |              | 其他值 | 保留                                   |

## 3.1.7.12. AT+SYSINFO

|                 | 说明                                                                                                    | 示例与备注                        |
|-----------------|----------------------------------------------------------------------------------------------------|------------------------------|
| 功能              | 查询设备网络信息                                                                                                  |                              |
| 使用方法查询          | /                                                                                                    |                              |
| 查询              | AT+SYSINFO{CR}<br>{CR}{LF}+SYSINFO:<br><state>.<net>{CR}{LF}{CR}{LF}</net></state>                        | AT+SYSINFO<br>+SYSINFO:2,LTE |
| 设置              | /                                                                                                    |                              |
| 参数              |                                                                                                    |                              |
| <state></state> | 当前网络服务状态<br>0 : 无服务<br>1 : 有限制服务<br>2 : 有限制服务<br>3 : 有限制区域服务<br>4 : 省点状态                                  |                              |
| <net></net>     | 当前联网模式<br>No Network :无服务<br>GSM/GPRS :GSM/GPRS模式<br>WCDMA :WCDMA模式<br>TD-SCDMA :TD-SCDMA模式<br>LTE :LTE模式 |                              |

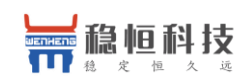

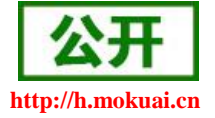

### 3.1.7.13. AT+SYSCONFIG

|                       | 说明                                                                                                    |                             | 示例与备注                 |
|-----------------------|----------------------------------------------------------------------------------------------------|-----------------------------|-----------------------|
| T++ 42                | 设置命令设置系统模式、网络接入次序、                                                                                           |                             |                       |
| 功配                    | 漫游支持和 domain 等物                                                                                              |                             |                       |
| 使用方法查询                | 查询命令返回当前设置的                                                                                                  | 〕值。                         |                       |
|                       | AT+SYSCONFIG{CR}                                                                                             |                             |                       |
| 本海                    | {CR}{LF}+SYSCONFIG:                                                                                          |                             | AT+SYSCONFIG          |
| 旦 啊                   | <mode>,<acqorder>,<roam>,<srvdomain></srvdomain></roam></acqorder></mode>                                    |                             | +SYSCONFIG:2,12,1,2   |
|                       | ${CR}{LF}{CR}{LF}$                                                                                           |                             |                       |
|                       | AT+SYSCONFIG                                                                                                 |                             | AT+SYSCONFIG=2 12 1 2 |
| 设置                    | = <mode>,<acqorder>,<roar< td=""><td>n&gt;,<srvdomain></srvdomain></td><td>OK</td></roar<></acqorder></mode> | n>, <srvdomain></srvdomain> | OK                    |
|                       | {CR}{LF}{CR}{LF}OK{CR                                                                                        | }{LF}{CR}{LF}               |                       |
| 参数                    | 取值                                                                                                    | 含义                          |                       |
|                       | 2                                                                                                    | 自动选择                        |                       |
|                       | 13                                                                                                    | GSM ONLY                    |                       |
|                       | 14                                                                                                    | WCDMA ONLY                  |                       |
|                       | 15                                                                                                    | TD-SCDMA ONL                | Y                     |
|                       | 16                                                                                                    | 无变化                         |                       |
|                       | 17                                                                                                    | LTE                         |                       |
|                       | 18                                                                                                    | GSM_TD                      |                       |
| <mode></mode>         | 19                                                                                                    | GSM_LTE                     |                       |
| <mode></mode>         | 20                                                                                                    | TD_LTE                      |                       |
|                       | 21                                                                                                    | GSM_W                       |                       |
|                       | 22                                                                                                    | TD_W                        |                       |
|                       | 23                                                                                                    | W_LTE                       |                       |
|                       | 24                                                                                                    | TD_GSM_LTE                  |                       |
|                       | 25                                                                                                    | TD_W_LTE                    |                       |
|                       | 26                                                                                                    | TD_W_GSM                    |                       |
|                       | 27                                                                                                    | W_GSM_LTE                   |                       |
|                       | 0                                                                                                    | 自动                          |                       |
|                       | 1                                                                                                    | 先 GSM 后 TD 然 后 LTE          |                       |
|                       | 2                                                                                                    | 先 TD 后 GSM                  | 然后 LTE                |
|                       | 3                                                                                                    | 无变化                         |                       |
|                       | 4                                                                                                    | 先 GSM 后 LTE                 | 然 后 TD                |
| <acqorder></acqorder> | 5                                                                                                    | 先 TD 后 LTE 氛                | 然后 GSM                |
|                       | 6                                                                                                    | 先 LTE 后 TD 条                | 然后 GSM                |
|                       | 7                                                                                                    | 先 LTE 后 GSM                 | 然后 TD                 |
|                       | 8                                                                                                    | 先 GSM 后 W 刻                 | 然后 LTE                |
|                       | 9                                                                                                    | 先 W 后 GSM 然后 LTE            |                       |
|                       | 10                                                                                                    | 先 GSM 后 LTE                 | 然后 W                  |

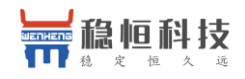

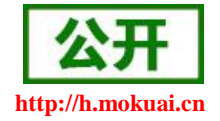

|                         | 11 | 先 W 后 LTE 然 后 GSM |
|-------------------------|----|-------------------|
|                         | 12 | 先 LTE 后 W 然 后 GSM |
|                         | 13 | 先 LTE 后 GSM 然 后 W |
|                         | 14 | 先 TD 后 W 然 后 LTE  |
|                         | 15 | 先W后TD然后LTE        |
|                         | 16 | 先 TD 后 LTE 然 后 W  |
|                         | 17 | 先W后LTE然后TD        |
|                         | 18 | 先 LTE 后 W 然 后 TD  |
|                         | 19 | 先 LTE 后 TD 然 后 W  |
|                         | 20 | 先 TD 后 W 然 后 GSM  |
|                         | 21 | 先W后TD然后GSM        |
|                         | 22 | 先 TD 后 GSM 然后 W   |
|                         | 23 | 先 W 后 GSM 然后 TD   |
|                         | 24 | 先 GSM 后 W 然 后 TD  |
|                         | 25 | 先 GSM 后 TD 然后 W   |
|                         | 0  | 不支持               |
| <roam></roam>           | 1  | 可以漫游              |
|                         | 2  | 无变化               |
|                         | 0  | CS_ONLY           |
|                         | 1  | PS_ONLY           |
| <srvdomain></srvdomain> | 2  | CS_PS             |
|                         | 3  | ANY               |
|                         | 4  | 无变化               |

### 3.1.7.14. AT+ZVERSION

|             | 说明                                                                 | 示例与备注                                        |
|-------------|--------------------------------------------------------------------|----------------------------------------------|
| 功能          | 查询内部软件版本号                                                          |                                              |
| 使用方法查询      | /                                                                  |                                              |
| 查询          | AT+ZVERSION{CR}<br>{CR}{LF}+ZVERSION: <ver>{CR}{LF}<br/>{LF}</ver> | AT+ZVERSION<br>+ZVERSION:V1.0.06.000000.0000 |
| 设置          | /                                                                  |                                              |
| 参数          |                                                                    |                                              |
| <ver></ver> | 内部软件版本号                                                            |                                              |

## 3.1.7.15. AT+FOTATIME

|    | 说明                | 示例与备注 |
|----|-------------------|-------|
| 功能 | 查询/设置 fota 升级轮询时间 |       |

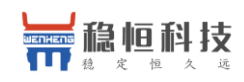

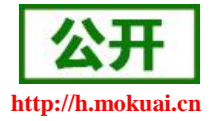

| 使用方法查询        | /                                                                         |                               |
|---------------|---------------------------------------------------------------------------|-------------------------------|
| 查询            | AT+FOTATIME{CR}<br>{CR}{LF}+FOTATIME: <time>{CR}{LF}{CR}<br/>}{LF}</time> | AT+FOTATIME<br>+FOTATIME:1800 |
| 设置            | AT+FOTATIME= <time>{CR}<br/>{CR}{LF}OK{CR}{LF}{CR}{LF}</time>             | AT+FOTATIME=1800<br>OK        |
| 参数            |                                                                           |                               |
| <time></time> | fota 升级轮询时间,可设置为 0,10~65535<br>0:关闭<br>10~65535:轮询时间,单位为秒                 |                               |

## 3.1.7.16. AT+SHELL

|        | 说明                              | 示例与备注                                                                                                    |
|--------|---------------------------------|----------------------------------------------------------------------------------------------------|
| 功能     | 执行 Shell 指令,主要用于执行 linux 下的命令操作 |                                                                                                    |
| 使用方法查询 | /                               |                                                                                                    |
| 执行     | AT+SHELL=CMD{CR}                | AT+SHELL=ping www.baidu.com<br>PING www.baidu.com (183.232.231.174):<br>56 data bytes<br>64 bytes from 183.232.231.174: seq=0<br>ttl=50 time=81.207 ms<br>OK |
| 参数     |                                 |                                                                                                    |
| CMD    | linux 下的标准 shell 命令             |                                                                                                    |

注:使用 SHELL 命令时要谨慎,不要删除正常文件 使用 ping 命令时要使用小写 ping

## 3.1.7.17. AT+RELD

|        | 说明                 | 示例与备注 |
|--------|--------------------|-------|
| 功能     | 恢复出厂设置             |       |
| 使用方法查询 | /                  |       |
| 查询     | /                  |       |
|        | AT+RELD{CR}        |       |
| 以且     | {CR}{LF}OK{CR}{LF} |       |
| 参数     | /                  |       |

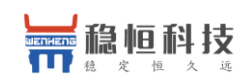

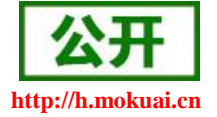

#### 3.1.7.18. AT+CLEAR

|        | 说明                 | 示例与备注 |
|--------|--------------------|-------|
| 功能     | 恢复出厂设置             |       |
| 使用方法查询 | /                  |       |
| 查询     | /                  |       |
|        | AT+CLEAR{CR}       |       |
| 以且     | {CR}{LF}OK{CR}{LF} |       |
| 参数     | /                  |       |

## 3.1.7.19. AT+VER

|             | 说明                                                           | 示例与备注                    |
|-------------|--------------------------------------------------------------|--------------------------|
| 功能          | 查询固件版本号                                                      |                          |
| 使用方法查询      | /                                                            |                          |
| 查询          | AT+VER{CR}                                                   | AT+VER                   |
|             | $\{CR\}\{LF\}+VER:<\!\!ver\!\!>\!\!\{CR\}\{LF\}\{CR\}\{LF\}$ | +VER:V1.0.03.000000.0000 |
| 设置          | /                                                            |                          |
| 参数          | /                                                            |                          |
| <ver></ver> | 固件版本号                                                        |                          |

### 3.1.7.20. AT+SN

|           | 说明                                                                                      | 示例与备注                    |
|-----------|-----------------------------------------------------------------------------------------|--------------------------|
| 功能        | 查询模块 SN 码                                                                               |                          |
| 使用方法查询    | /                                                                                       |                          |
| 查询        | AT+SN{CR}                                                                               | AT+SN                    |
|           | ${CR}{LF}+SN:<\!\!\!\!\!\!\!\!\!\!\!\!\!\!\!\!\!\!\!\!\!\!\!\!\!\!\!\!\!\!\!\!\!\!\!\!$ | +SN:00400518062000599508 |
| 设置        | /                                                                                       |                          |
| 参数        |                                                                                         |                          |
| <sn></sn> | 模块 SN 号                                                                                 |                          |

## 3.1.7.21. AT+ICCID

|        | 说明           | 示例与备注    |
|--------|--------------|----------|
| 功能     | 读取 ICCID     |          |
| 使用方法查询 | /            |          |
| 查询     | AT+ICCID{CR} | AT+ICCID |

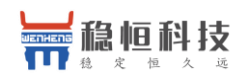

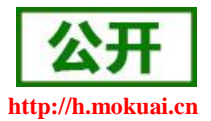

|           | ${CR}{LF}+ICCID:{CR}{LF}{CR}{LF}$ | +ICCID: 89860117801431450016 |
|-----------|-----------------------------------|------------------------------|
| 设置        | /                                 |                              |
| 参数        | /                                 |                              |
| < iccid > | SIM 的卡识别号                         |                              |

### 3.1.7.22. AT+IMEI

|               | 说明                               | 示例与备注                  |
|---------------|----------------------------------|------------------------|
| 功能            | 读取 IMEI                          |                        |
| 使用方法查询        | /                                |                        |
| 查询            | AT+IMEI{CR}                      | AT+IMEI                |
|               | ${CR}{LF}+IMEI:{CR}{LF}{CR}{LF}$ | +IMEI: 868221040089941 |
| 设置            | /                                |                        |
| 参数            | /                                |                        |
| <imei></imei> | 模组的 IMEI 号                       |                        |

#### 3.1.7.23. AT+LBS

|             | 说明                                                                      | 示例与备注                            |
|-------------|-------------------------------------------------------------------------|----------------------------------|
| 功能          | 查询基站定位信息                                                                |                                  |
| 使用方法查询      | /                                                                       |                                  |
| 查询          | AT+LBS{CR}<br>{CR}{LF}+IMEI:<br><lac>,<cid>{CR}{LF}{CR}{LF}</cid></lac> | AT+LBS<br>+LBS:"520C","03207502" |
| 设置          | /                                                                       |                                  |
| 参数          | /                                                                       |                                  |
| <lac></lac> | LAC 信息,范围: 1~65535                                                      |                                  |
| <cid></cid> | CID 信息,范围: 2G: (1-65535) 3G/4G                                          | (1~268435455)                    |

### 3.1.7.24. AT+LOCIP

|        | 说明                                                             | 示例与备注                                |
|--------|----------------------------------------------------------------|--------------------------------------|
| 功能     | 查询本地 IP 地址                                                     |                                      |
| 使用方法查询 | /                                                              |                                      |
| 査询     | AT+LOCIP{CR}<br>{CR}{LF}+LOCIP: IP Address<br>{CR}{LF}{CR}{LF} | AT+ LOCIP<br>+ LOCIP: 172.19.227.146 |
| 设置     | /                                                              |                                      |

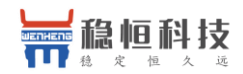

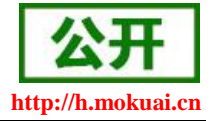

| 参数         | /           |  |
|------------|-------------|--|
| IP Address | 移动内网的 IP 地址 |  |

## 3.1.7.25. AT+UART

|                         | 说明                                                                                                    | 示例与备注                                 |
|-------------------------|----------------------------------------------------------------------------------------------------|---------------------------------------|
| 功能                      | 设置/查询串口参数                                                                                                    |                                       |
| 使用方法查询                  | /                                                                                                    |                                       |
| 查询                      | AT+UART{CR}<br>{CR}{LF}+UART: <baud>,<data>,<stop>,<parity<br>&gt;,<flowctrls>{CR}{LF}{CR}LF}</flowctrls></parity<br></stop></data></baud> | AT+UART<br>+UART:115200,8,1,NONE,NFC  |
| 设置                      | AT+UART<br>= <baud>,<data>,<stop>,<parity>,<flowctrls>{CR<br/>}<br/>{CR}{LF}OK{CR}{LF}{CR}LF}</flowctrls></parity></stop></data></baud>    | AT+UART<br>=115200,8,1,NONE,NFC<br>OK |
| 参数                      |                                                                                                    |                                       |
| <baud></baud>           | 波特率,<br>300,600,1200,2400,4800,9600,19200,38400,5 <sup>-</sup>                                                                             | 7600,115200,230400,460800             |
| <data></data>           | 数据位,7,8                                                                                                    |                                       |
| <stop></stop>           | 停止位, 1,2                                                                                                    |                                       |
| <parity></parity>       | 校验位<br>NONE : 无校验<br>ODD : 奇校验<br>EVEN : 偶校验                                                                                               |                                       |
| <flowctrls></flowctrls> | 流控,目前不支持流控,默认 NFC                                                                                                    |                                       |

### 3.1.7.26. AT+UARTFT

|          | 说明                                             | 示例与备注        |
|----------|------------------------------------------------|--------------|
| 功能       | 设置/查询打包时间                                      |              |
| 使用方法查询   | /                                              |              |
| 查询       | AT+UARTFT{CR}                                  | AT+UARTFT    |
|          | {CR}{LF}+UARTFT: <time>{CR}{LF}{CR}{LF}</time> | +UARTFT:50   |
|          | AT+UARTFT= <time>{CR}</time>                   | AT+UARTFT=50 |
| 以且       | {CR}{LF}OK{CR}{LF}{CR}{LF}                     | ОК           |
| 参数       |                                                |              |
| < time > | 打包时间 50~60000ms                                |              |

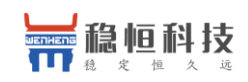

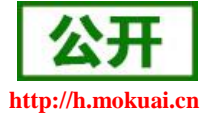

### 3.1.7.27. AT+UARTFL

|         | 说明                                           | 示例与备注          |
|---------|----------------------------------------------|----------------|
| 功能      | 设置/查询打包长度                                    |                |
| 使用方法查询  | /                                            |                |
| 查询      | AT+UARTFL{CR}                                | AT+UARTFL      |
|         | {CR}{LF}+UARTFL: <len>{CR}{LF}{CR}{LF}</len> | +UARTFL:1024   |
| い、囲     | AT+UARTFL= <len>{CR}</len>                   | AT+UARTFL=1024 |
| 以且      | {CR}{LF}OK{CR}{LF}{CR}{LF}                   | ОК             |
| 参数      |                                              |                |
| < len > | 打包长度 1~4096 字节                               |                |

#### 3.1.7.28. AT+APN

|                       | 说明                                                                                                    | 示例与备注                            |
|-----------------------|----------------------------------------------------------------------------------------------------|----------------------------------|
| 功能                    | 设置/查询 APN 码                                                                                                    |                                  |
| 使用方法查询                | /                                                                                                    |                                  |
| 查询                    | AT+APN{CR}<br>{CR}{LF}+APN: <apn>,<name>,<password>,<br/><auth>{CR}{LF}{CR}{LF}</auth></password></name></apn> | AT+APN<br>+APN:,,,0              |
| 设置                    | AT+APN= <apn>,<name>,<password>,<auth>{CR} {CR}{LF}OK{CR}{LF}CR}LF}</auth></password></name></apn>             | AT+APN=3gnet,admin,admin,0<br>OK |
| 参数                    |                                                                                                    |                                  |
| <apn></apn>           | APN                                                                                                    |                                  |
| <name></name>         | 用户名                                                                                                    |                                  |
| <password></password> | 密码                                                                                                    |                                  |
| <auth></auth>         | 鉴权方式,0:None,1:PAP,2:CHAP,默认为0。                                                                                 |                                  |

注:恢复出厂设置不能使 APN 恢复为默认,需要单独发送指令使 APN 恢复默认状态,指令为 AT+APN=default。 配置 APN 信息后需要断电重启或使用 AT+REBOOT 重启,否则参数会无效。

### 3.1.7.29. AT+SOCKA

|        | 说明                                                                                                    | 示例与备注                                   |
|--------|----------------------------------------------------------------------------------------------------|-----------------------------------------|
| 功能     | 设置/查询 socketA 参数                                                                                                 |                                         |
| 使用方法查询 | /                                                                                                    |                                         |
| 查询     | AT+SOCKA{CR}<br>{CR}{LF}+SOCKA: <protocol>,<remoteip>,<p<br>rot&gt;{CR}{LF}{CR}{LF}</p<br></remoteip></protocol> | AT+SOCKA<br>+SOCKA:TCP,test.usr.cn,2317 |

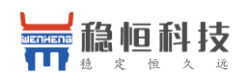

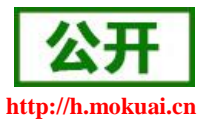

|                       | AT+SOCKA= <protocol>,<remoteip>,<prot>{</prot></remoteip></protocol> | AT+SOCKA=TCP,test.usr.cn,23 |
|-----------------------|----------------------------------------------------------------------|-----------------------------|
| 设置                    | CR}                                                                  | 17                          |
|                       | {CR}{LF}OK{CR}{LF}                                                   | ОК                          |
| 参数                    |                                                                      |                             |
|                       | 通信协议,字符串类型。                                                          |                             |
| <protocol></protocol> | TCP: TCP 协议                                                          |                             |
|                       | UDP: UDP 协议                                                          |                             |
| < remoteIP >          | 目标 IP,支持域名,最大值:100 字节                                                |                             |
| <port></port>         | 目标端口号, 1~65535                                                       |                             |

## 3.1.7.30. AT+SOCKB

|                       | 说明                                                                                                    | 示例与备注                                   |
|-----------------------|----------------------------------------------------------------------------------------------------|-----------------------------------------|
| 功能                    | 设置/查询 socketB 参数                                                                                                 |                                         |
| 使用方法查询                | /                                                                                                    |                                         |
| 查询                    | AT+SOCKB{CR}<br>{CR}{LF}+SOCKB: <protocol>,<remotelp>,<p<br>rot&gt;{CR}{LF}{CR}{LF}</p<br></remotelp></protocol> | AT+SOCKB<br>+SOCKB:TCP,test.usr.cn,2317 |
| 设置                    | AT+SOCKB= <protocol>,<remoteip>,<prot>{<br/>CR}<br/>{CR}{LF}OK{CR}{LF}</prot></remoteip></protocol>              | AT+SOCKB=TCP,test.usr.cn,23<br>17<br>OK |
| 参数                    |                                                                                                    |                                         |
| <protocol></protocol> | 通信协议,字符串类型。<br>TCP: TCP 协议<br>UDP: UDP 协议                                                                        |                                         |
| < remoteIP >          | 目标 IP,支持域名,最大值:100 字节                                                                                            |                                         |
| <port></port>         | 目标端口号, 1~65535                                                                                                   |                                         |

## 3.1.7.31. AT+SOCKAEN

|             | 说明                                                                   | 示例与备注                     |
|-------------|----------------------------------------------------------------------|---------------------------|
| 功能          | 设置/查询 socketA 使能                                                     |                           |
| 使用方法查询      | /                                                                    |                           |
| 查询          | AT+SOCKAEN{CR}<br>{CR}{LF}+SOCKAEN: <sta>{CR}{LF}{CR}{L<br/>F}</sta> | AT+SOCKAEN<br>+SOCKAEN:ON |
| 设置          | AT+SOCKAEN= <sta>{CR}<br/>{CR}{LF}OK{CR}{LF}</sta>                   | AT+SOCKAEN=ON<br>OK       |
| 参数          |                                                                      |                           |
| <sta></sta> | socketA 使能状态, ON: 开启; OFF: 关闭                                        |                           |

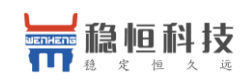

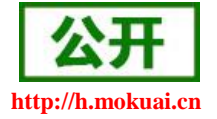

### 3.1.7.32. AT+SOCKBEN

|             | 说明                                                                     | 示例与备注                     |
|-------------|------------------------------------------------------------------------|---------------------------|
| 功能          | 设置/查询 socketB 使能                                                       |                           |
| 使用方法查询      | /                                                                      |                           |
| 查询          | AT+SOCKBEN{CR}<br>{CR}{LF}+SOCKBEN: <sta>{CR}{LF}{CR}{LF}<br/>F}</sta> | AT+SOCKBEN<br>+SOCKBEN:ON |
| 设置          | AT+SOCKBEN= <sta>{CR}<br/>{CR}{LF}OK{CR}{LF}</sta>                     | AT+SOCKBEN=ON<br>OK       |
| 参数          |                                                                        |                           |
| <sta></sta> | socketB 使能状态, ON: 开启; OFF: 关闭                                          |                           |

## 3.1.7.33. AT+KEEPALIVEA

|                               | 说明                                                                                                    | 示例与备注                                    |
|-------------------------------|----------------------------------------------------------------------------------------------------|------------------------------------------|
| 功能                            | 设置/查询 SOCKA keepalive 参数                                                                                                    |                                          |
| 使用方法查询                        | /                                                                                                    |                                          |
| 查询                            | AT+KEEPALIVEA{CR}<br>{CR}{LF}+KEEPALIVEA: <enable><keepidle><br/><keepinterval><keepcount>{CR}{LF}{CR}{LF}</keepcount></keepinterval></keepidle></enable> | AT+ KEEPALIVEA<br>+ KEEPALIVEA:1,15,10,3 |
| 设置                            | AT+ KEEPALIVEA<br>= <enable><keepidle><keepinterval><keepcount><br/>{CR}<br/>{CR}{LF}OK{CR}{LF}</keepcount></keepinterval></keepidle></enable>            | AT+ KEEPALIVEA =1,15,10,3<br>OK          |
| 参数                            |                                                                                                    |                                          |
| <enable></enable>             | socketA keepalive 使能状态, 1:开启; 0:关闭                                                                                                    |                                          |
| <keepidle></keepidle>         | socketA keepalive 开始探测时间 0~7200s                                                                                                    |                                          |
| <keepinterval></keepinterval> | socketA keepalive 探测间隔 0~75s                                                                                                    |                                          |
| <keepcount></keepcount>       | socketA keepalive 探测次数 0~9                                                                                                    |                                          |

## 3.1.7.34. AT+KEEPALIVEB

|        | 说明                                                                                          | 示例与备注                   |
|--------|---------------------------------------------------------------------------------------------|-------------------------|
| 功能     | 设置/查询 SOCKB keepalive 参数                                                                    |                         |
| 使用方法查询 | /                                                                                           |                         |
| 查询     | AT+ KEEPALIVEB {CR}                                                                         |                         |
|        | {CR}{LF}+ KEEPALIVEB:                                                                       | AT+ KEEPALIVEB          |
|        | <enable><keepidle><keepinterval><keepcount>{</keepcount></keepinterval></keepidle></enable> | + KEEPALIVEB: 1,15,10,3 |
|        | $CR$ {LF}{CR}{LF}                                                                           |                         |

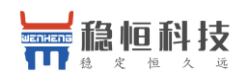

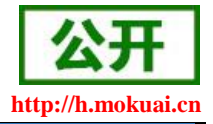

| 近南                            | AT+ KEEPALIVEB                                                                                                    |                          |
|-------------------------------|----------------------------------------------------------------------------------------------------|--------------------------|
|                               | = <enable><keepidle><keepinterval><keepcount< td=""><td>AT+ KEEPALIVEB=1,15,10,3</td></keepcount<></keepinterval></keepidle></enable> | AT+ KEEPALIVEB=1,15,10,3 |
| 以且                            | >{CR}                                                                                                    | OK                       |
|                               | {CR}{LF}OK{CR}{LF}                                                                                                    |                          |
| 参数                            |                                                                                                    |                          |
| <enable></enable>             | socketB keepalive 使能状态, 1: 开启; 0: 关闭                                                                                                  |                          |
| <keepidle></keepidle>         | socketB keepalive 开始探测时间 0~7200s                                                                                                    |                          |
| <keepinterval></keepinterval> | socketB keepalive 探测间隔 0~75s                                                                                                    |                          |
| <keepcount></keepcount>       | socketB keepalive 探测次数 0~9                                                                                                    |                          |

## 3.1.7.35. AT+SOCKASL

|               | 说明                              | 示例与备注           |
|---------------|---------------------------------|-----------------|
| 功能            | 设置/查询 socketA TCP 连接方式          |                 |
| 使用方法查询        | /                               |                 |
|               | AT+SOCKASL{CR}                  | AT+SOCKASL      |
| 查询            | ${CR}{LF}+SOCKASL:{CR}{LF}{CR}$ | +SOCKASL:LONG   |
|               | LF}                             |                 |
|               | AT+SOCKASL= <type>{CR}</type>   | AT+SOCKASL=LONG |
| 以且            | ${CR}{LF}OK{CR}{LF}$            | OK              |
| 参数            |                                 |                 |
| <type></type> | TCP 连接方式: SHORT: 短连接; LONG:     | 长连接             |

## 3.1.7.36. AT+SOCKBSL

|               | 说明                              | 示例与备注           |
|---------------|---------------------------------|-----------------|
| 功能            | 设置/查询 socketB TCP 连接方式          |                 |
| 使用方法查询        | /                               |                 |
|               | AT+SOCKBSL{CR}                  | AT+SOCKBSL      |
| 査询            | ${CR}{LF}+SOCKBSL:{CR}{LF}{CR}$ | +SOCKBSL:LONG   |
|               | LF}                             |                 |
|               | AT+SOCKBSL= <type>{CR}</type>   | AT+SOCKBSL=LONG |
| 以且            | ${CR}{LF}OK{CR}{LF}$            | OK              |
| 参数            |                                 |                 |
| <type></type> | TCP 连接方式: SHORT: 短连接; LONG:     | 长连接             |

## 3.1.7.37. AT+SOCKALK

| 说明 | 示例与备注 |
|----|-------|
|    |       |

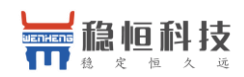

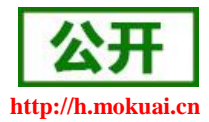

| 功能          | 查询 socketA 连接状态                                                      |                           |
|-------------|----------------------------------------------------------------------|---------------------------|
| 使用方法查询      | /                                                                    |                           |
| 查询          | AT+SOCKALK{CR}<br>{CR}{LF}+SOCKALK: <sta>{CR}{LF}{CR}{L<br/>F}</sta> | AT+SOCKALK<br>+SOCKALK:ON |
| 设置          | /                                                                    |                           |
| 参数          |                                                                      |                           |
| <sta></sta> | Socket 连接状态: ON: 已连接; OFF: 未连                                        | 接                         |

## 3.1.7.38. AT+SOCKBLK

|             | 说明                                                          | 示例与备注                     |
|-------------|-------------------------------------------------------------|---------------------------|
| 功能          | 查询 socketB 连接状态                                             |                           |
| 使用方法查询      | /                                                           |                           |
| 查询          | $AT+SOCKBLK{CR} \\ {CR}{LF}+SOCKBLK:{CR}{LF}{CR}{LF} \\ F}$ | AT+SOCKBLK<br>+SOCKBLK:ON |
| 设置          | /                                                           |                           |
| 参数          |                                                             |                           |
| <sta></sta> | Socket 连接状态: ON: 已连接; OFF: 未连                               | 接                         |

## 3.1.7.39. AT+SOCKATO

|               | 说明                                                                     | 示例与备注                    |
|---------------|------------------------------------------------------------------------|--------------------------|
| 功能            | 设置/查询 socketA 超时重连时间                                                   |                          |
| 使用方法查询        | /                                                                      |                          |
| 查询            | AT+SOCKATO{CR}<br>{CR}{LF}+SOCKATO: <time>{CR}{LF}{CR}{<br/>LF}</time> | AT+SOCKATO<br>+SOCKATO:5 |
| 设置            | AT+SOCKATO= <time>{CR}<br/>{CR}{LF}OK{CR}{LF}</time>                   | AT+SOCKATO=5<br>OK       |
| 参数            |                                                                        |                          |
| <time></time> | Socket 超时重连时间, 1~100s                                                  |                          |

## 3.1.7.40. AT+SOCKBTO

|        | 说明                   | 示例与备注 |
|--------|----------------------|-------|
| 功能     | 设置/查询 socketB 超时重连时间 |       |
| 使用方法查询 | /                    |       |

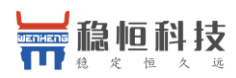

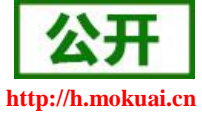

| ₩₩ 稳定恒久远      | WH-LTE-7S4 V2 软件设计手册                                                   | http://h.mokuai.c        |
|---------------|------------------------------------------------------------------------|--------------------------|
| 查询            | AT+SOCKBTO{CR}<br>{CR}{LF}+SOCKBTO: <time>{CR}{LF}{CR}{<br/>LF}</time> | AT+SOCKBTO<br>+SOCKBTO:5 |
| 设置            | AT+SOCKBTO= <time>{CR}<br/>{CR}{LF}OK{CR}{LF}</time>                   | AT+SOCKBTO=5<br>OK       |
| 参数            |                                                                        |                          |
| <time></time> | Socket 超时重连时间, 1~100s                                                  |                          |

## 3.1.7.41. AT+SHORATO

|               | 说明                                                                     | 示例与备注                    |
|---------------|------------------------------------------------------------------------|--------------------------|
| 功能            | 设置/查询 socketA 短连接超时时间                                                  |                          |
| 使用方法查询        | /                                                                      |                          |
| 査询            | AT+SHORATO{CR}<br>{CR}{LF}+SHORATO: <time>{CR}{LF}{CR}{<br/>LF}</time> | AT+SHORATO<br>+SHORATO:5 |
| 设置            | AT+SHORATO = <time>{CR}<br/>{CR}{LF}OK{CR}{LF}</time>                  | AT+SHORATO=5<br>OK       |
| 参数            |                                                                        |                          |
| <time></time> | Socket 短连接超时时间, 1~600s                                                 |                          |

### 3.1.7.42. AT+SHORBTO

|               | 说明                                                                    | 示例与备注                    |
|---------------|-----------------------------------------------------------------------|--------------------------|
| 功能            | 设置/查询 socketB 短连接超时时间                                                 |                          |
| 使用方法查询        | /                                                                     |                          |
| 查询            | AT+SHORBTO{CR}<br>{CR}{LF}+SHORBTO: <time>{CR}{LF}{CR}<br/>LF}</time> | AT+SHORBTO<br>+SHORBTO:5 |
| 设置            | AT+SHORBTO = <time>{CR}<br/>{CR}{LF}OK{CR}{LF}</time>                 | AT+SHORBTO=5<br>OK       |
| 参数            |                                                                       |                          |
| <time></time> | Socket 短连接超时时间, 1~600s                                                |                          |

## 3.1.7.43. AT+SOCKIND

|        | 说明                      | 示例与备注 |
|--------|-------------------------|-------|
| 功能     | 设置/查询指示透传数据来源 socket 使能 |       |
| 使用方法查询 | /                       |       |

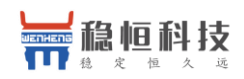

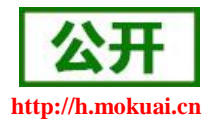

| 查询          | $\label{eq:att-sockind} $$ AT+SOCKIND{CR} $$ {CR}{LF}+SOCKIND:{CR}{LF}{CR}{LF}{CR}{LF}{CR}{LF} $$ F} $$$ | AT+SOCKIND<br>+SOCKIND:OFF |
|-------------|----------------------------------------------------------------------------------------------------|----------------------------|
| 设置          | $AT+SOCKIND = \{CR\}$ $\{CR\}\{LF\}OK\{CR\}\{LF\}$                                                       | AT+SOCKIND=OFF<br>OK       |
| 参数          |                                                                                                    |                            |
| <sta></sta> | 指示透传数据来源 socket 使能状态<br>ON : 开启<br>OFF: 关闭                                                               |                            |

## 3.1.7.44. AT+SDPEN

|             | 说明                                | 示例与备注        |
|-------------|-----------------------------------|--------------|
| 功能          | 设置/查询套接字使能                        |              |
| 使用方法查询      | /                                 |              |
| 本海          | AT+SDPEN{CR}                      | AT+SDPEN     |
| 旦           | ${CR}{LF}+SDPEN:{CR}{LF}{CR}{LF}$ | +SDPEN:OFF   |
|             | AT+SDPEN= <sta>{CR}</sta>         | AT+SDPEN=OFF |
| 以且          | ${CR}{LF}OK{CR}{LF}$              | OK           |
| 参数          |                                   |              |
|             | 套接字使能状态                           |              |
| <sta></sta> | ON : 开启                           |              |
|             | OFF: 关闭                           |              |

## 3.1.7.45. AT+SOCKRSTIM

|             | 说明                                                                                                    | 示例与备注                         |
|-------------|----------------------------------------------------------------------------------------------------|-------------------------------|
| 功能          | 设置/查询 Socket 连接失败后最大重连次数                                                                                                    |                               |
| 使用方法查询      | /                                                                                                    |                               |
| 查询          | $\label{eq:attrace} \begin{array}{l} AT+SOCKRSTIM \{CR\} \\ \{CR\} \{LF\} \texttt{SOCKRSTIM}:<\!\! num\!\!>\!\! \{CR\} \{LF\} \{CR\} \\ \{LF\} \end{array}$ | AT+SOCKRSTIM<br>+SOCKRSTIM:60 |
| 设置          | $AT+SOCKRSTIM={CR} \\ {CR}{LF}OK{CR}{LF}$                                                                                                    | AT+SOCKRSTIM=60<br>OK         |
| 参数          |                                                                                                    |                               |
| <num></num> | Socket 连接失败后最大重连次数 10-600 次,默认                                                                                                    | 人 60                          |

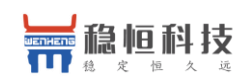

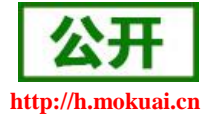

### 3.1.7.46. AT+REGEN

|             | 说明                                                                                                    | 示例与备注        |
|-------------|----------------------------------------------------------------------------------------------------|--------------|
| 功能          | 设置/查询注册包使能                                                                                                    |              |
| 使用方法查询      | /                                                                                                    |              |
| 本海          | AT+REGEN{CR}                                                                                                    | AT+REGEN     |
|             | $\label{eq:cr} \ensuremath{ \{ CR \} \{ LF \} + REGEN:  \{ CR \} \{ LF \} \{ CR \} \{ LF \} \ensuremath{ \{ LF \} \} \ensuremath{ \{ LF \} \} \ensuremath{ \{ LF \} \} \ensuremath{ \{ LF \} \} \ensuremath{ \{ LF \} \} \ensuremath{ \{ LF \} \} \ensuremath{ \{ LF \} \ensuremath{ \{ LF \} \} \ensuremath{ \{ LF \} \ensuremath{ \{ LF \} \ensu$ | +REGEN:OFF   |
|             | AT+REGEN= <sta>{CR}</sta>                                                                                                    | AT+REGEN=OFF |
| 以且          | ${CR}{LF}OK{CR}{LF}$                                                                                                    | OK           |
| 参数          |                                                                                                    |              |
|             | 注册包使能                                                                                                    |              |
| <sta></sta> | OFF: 关闭注册包                                                                                                    |              |
|             | ON : 开启注册包                                                                                                    |              |

### 3.1.7.47. AT+REGTP

|               | 说明                                                                                                    | 示例与备注         |
|---------------|----------------------------------------------------------------------------------------------------|---------------|
| 功能            | 设置/查询注册包类型                                                                                                    |               |
| 使用方法查询        | /                                                                                                    |               |
| 本海            | AT+REGTP{CR}                                                                                                    | AT+REGTP      |
| 旦例            | $\label{eq:cr} \ensuremath{ \{ LF \} + REGTP:  \{ CR \} \{ LF \} \{ CR \} \{ LF \} \ensuremath{ \{ LF \} \} \ensuremath{ \{ LF \} \} \ensuremath{ \{ LF \} \} \ensuremath{ \{ LF \} \} \ensuremath{ \{ LF \} \} \ensuremath{ \{ LF \} \} \ensuremath{ \{ LF \} \} \ensuremath{ \{ LF \} \ensuremath{ \{ LF \} \} \ensuremath{ \{ LF \} \ensuremath{ \{ LF \} \ensurema$ | +REGTP:USER   |
|               | AT+REGTP= <type>{CR}</type>                                                                                                    | AT+REGTP=USER |
| 以且            | {CR}{LF}OK{CR}{LF}                                                                                                    | OK            |
| 参数            |                                                                                                    |               |
|               | 注册包类型                                                                                                    |               |
|               | USER: 自定义注册包                                                                                                    |               |
| <type></type> | IMEI: IMEI 做注册包                                                                                                    |               |
|               | ICCID: ICCID 做注册包                                                                                                    |               |
|               | CLOUD: 透传云功能                                                                                                    |               |

### 3.1.7.48. AT+REGDT

|        | 说明                                | 示例与备注           |
|--------|-----------------------------------|-----------------|
| 功能     | 设置/查询注册包内容                        |                 |
| 使用方法查询 | /                                 |                 |
| 木冶     | AT+REGDT{CR}                      | AT+REGDT        |
|        | ${CR}{LF}+REGDT:{CR}{LF}{CR}{LF}$ | +REGUSR:313233  |
|        | AT+REGDT= <data>{CR}</data>       | AT+REGDT=313233 |
| 以且     | {CR}{LF}OK{CR}{LF}                | OK              |

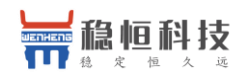

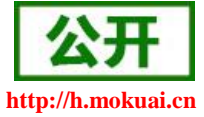

 参数

 <data>
 自定义注册包内容,最大 80 字节,十六进制输入

### 3.1.7.49. AT+REGSND

|             | 说明                                                        | 示例与备注                     |
|-------------|-----------------------------------------------------------|---------------------------|
| 功能          | 设置/查询注册方式                                                 |                           |
| 使用方法查询      | /                                                         |                           |
| 查询          | $AT+REGSND{CR} \\ {CR}{LF}+REGSND:{CR}{LF}{CR}{LF} \\ F}$ | AT+REGSND<br>+REGSND:LINK |
| 设置          | $AT+REGSND={CR} \\ {CR}{LF}OK{CR}{LF}{CR}{LF}$            | AT+REGSND=LINK<br>OK      |
| 参数          |                                                           |                           |
| <way></way> | 注册包使能<br>LINK: 连接发送注册包<br>DATA: 数据携带注册包                   |                           |

### 3.1.7.50. AT+CLOUD

|                       | 说明                                                                                       | 示例与备注                                            |
|-----------------------|------------------------------------------------------------------------------------------|--------------------------------------------------|
| 功能                    | 设置/查询透传云参数                                                                               |                                                  |
| 使用方法查询                | /                                                                                        |                                                  |
| 查询                    | AT+CLOUD{CR}<br>{CR}{LF}+CLOUD: <name>,<password>{CR}{<br/>LF}{CR}{LF}</password></name> | AT+CLOUD<br>+CLOUD:0,0                           |
| 设置                    | AT+CLOUD= <name>,<password>{CR}<br/>{CR}{LF}OK{CR}{LF}{CR}{LF}</password></name>         | AT+CLOUD=1234567890123456<br>7890,12345678<br>OK |
| 参数                    |                                                                                          |                                                  |
| <name></name>         | 透传云用户名,长度为20字节                                                                           |                                                  |
| <password></password> | 透传云密码,长度为8字节                                                                             |                                                  |

## 3.1.7.51. AT+ID

|        | 说明                 | 示例与备注 |
|--------|--------------------|-------|
| 功能     | 查询/设置 UDC 模式下设备 ID |       |
| 使用方法查询 | /                  |       |

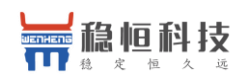

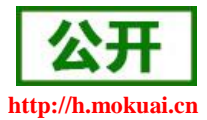

| 查询        | AT+ID{CR}                                                                                                    | AT+ID      |
|-----------|----------------------------------------------------------------------------------------------------|------------|
|           | $\label{eq:cr} \ensuremath{CR}\ensuremath{LF}\ensuremath{HD}\ensuremath{CR}\ensuremath{R}\ensuremath{EF}\ensuremath{EF}\mathsf{E$ | +ID:0001   |
| 设置        | $AT+ID = \langle id \rangle \{CR\}$                                                                                                    | AT+ID=0001 |
|           | ${CR}{LF}OK{CR}{LF}{CR}{LF}$                                                                                                    | ОК         |
| 参数        |                                                                                                    |            |
| <id></id> | UDC 模式下设备 ID 号,最长 11 字节                                                                                                    |            |

## 3.1.7.52. AT+HEARTEN

|             | 说明                                                                     | 示例与备注                     |
|-------------|------------------------------------------------------------------------|---------------------------|
| 功能          | 设置/查询心跳包使能                                                             |                           |
| 使用方法查询      | /                                                                      |                           |
| 査询          | AT+HEARTEN{CR}<br>{CR}{LF}+HEARTEN: <sta>{CR}{LF}{CR}{LF}<br/>F}</sta> | AT+HEARTEN<br>+HEARTEN:ON |
| 设置          | AT+HEARTEN= <sta>{CR}<br/>{CR}{LF}OK{CR}{LF}</sta>                     | AT+HEARTEN=ON<br>OK       |
| 参数          |                                                                        |                           |
| <sta></sta> | 心跳包使能<br>OFF:关闭注册包<br>ON :开启注册包                                        |                           |

### 3.1.7.53. AT+HEARTDT

|               | 说明                                                                    | 示例与备注                        |
|---------------|-----------------------------------------------------------------------|------------------------------|
| 功能            | 设置/查询心跳包内容                                                            |                              |
| 使用方法查询        | /                                                                     |                              |
| 査询            | AT+HEARTDT{CR}<br>{CR}{LF}+HEARTDT: <data>{CR}{LF}{CR}<br/>LF}</data> | AT+HEARTDT<br>+REGUSR:313233 |
| 设置            | AT+HEARTDT= <data>{CR}<br/>{CR}{LF}OK{CR}{LF}</data>                  | AT+HEARTDT=313233<br>OK      |
| 参数            |                                                                       |                              |
| <data></data> | 自定义心跳包内容,最大80字节,十六进制输。                                                | λ                            |

### 3.1.7.54. AT+HEARTSND

| 说明 | 示例与备注 |
|----|-------|
|    |       |

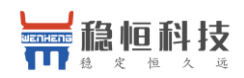

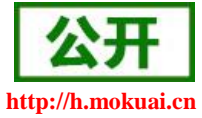

| 功能          | 设置/查询心跳方式                                                          |                              |
|-------------|--------------------------------------------------------------------|------------------------------|
| 使用方法查询      | /                                                                  |                              |
| 査询          | AT+HEARTSND{CR}<br>{CR}{LF}+HEARTSND: <way>{CR}{LF}<br/>{LF}</way> | AT+HEARTSND<br>+HEARTSND:NET |
| 设置          | $AT+HEARTSND=\{CR\}$ $\{CR\}\{LF\}OK\{CR\}\{LF\}\{CR\}\{LF\}$      | AT+HEARTSND=NET<br>OK        |
| 参数          |                                                                    |                              |
| <way></way> | 心跳方向<br>NET: 网络心跳包<br>COM: 串口心跳包                                   |                              |

## 3.1.7.55. AT+HEARTTM

|               | 说明                                                                     | 示例与备注                     |
|---------------|------------------------------------------------------------------------|---------------------------|
| 功能            | 设置/查询心跳时间                                                              |                           |
| 使用方法查询        | /                                                                      |                           |
| 查询            | AT+HEARTTM{CR}<br>{CR}{LF}+HEARTTM: <time>{CR}{LF}{CR}{<br/>LF}</time> | AT+HEARTTM<br>+HEARTTM:30 |
| 设置            | $AT+HEARTTM = {CR} \\ {CR}{LF}OK{CR}{LF}{CR}{LF}$                      | AT+HEARTTM=30<br>OK       |
| 参数            |                                                                        |                           |
| <time></time> | 心跳时间,范围: 1~6000s                                                       |                           |

## 3.1.7.56. AT+HTPTP

|               | 说明                                                              | 示例与备注        |
|---------------|-----------------------------------------------------------------|--------------|
| 功能            | 设置/查询 HTTPD 请求方式                                                |              |
| 使用方法查询        | /                                                               |              |
| 本海            | AT+HTPTP{CR}                                                    | AT+HTPTP     |
| 重規            | $\label{eq:cr} \{CR\}\{LF\} + HTPTP:  \{CR\}\{LF\}\{CR\}\{LF\}$ | +HTPTP:GET   |
|               | AT+HTPTP= <type>{CR}</type>                                     | AT+HTPTP=GET |
| 以且            | ${CR}{LF}OK{CR}{LF}{CR}{LF}$                                    | OK           |
| 参数            |                                                                 |              |
| <type></type> | HTTPD 请求方式                                                      |              |
|               | GET: get 方式                                                     |              |
|               | POST: post 方式                                                   |              |

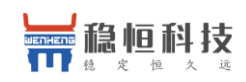

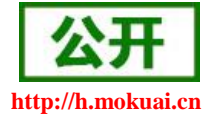

### 3.1.7.57. AT+HTPURL

|             | 说明                                                                            | 示例与备注                           |
|-------------|-------------------------------------------------------------------------------|---------------------------------|
| 功能          | 设置/查询 HTTPD 请求 URL                                                            |                                 |
| 使用方法查询      | /                                                                             |                                 |
| 查询          | AT+HTPURL{CR}<br>{CR}{LF}+HTPURL: <url>{CR}{LF}{CR}{LF}<br/>}</url>           | AT+HTPURL<br>+HTPURL:/1.php[3F] |
| 设置          | $AT+HTPURL=\{CR\} \\ \{CR\}\{LF\}OK\{CR\}\{LF\}\{CR\}\{LF\} \\ \label{eq:cr}$ | AT+HTPURL=/1.php[3F]<br>OK      |
| 参数          |                                                                               |                                 |
| <url></url> | HTTPD 请求 URL,最长 100 字节                                                        |                                 |

### 3.1.7.58. AT+HTPSV

|               | 说明                                                                               | 示例与备注                             |
|---------------|----------------------------------------------------------------------------------|-----------------------------------|
| 功能            | 设置/查询 HTTPD 服务器参数                                                                |                                   |
| 使用方法查询        | /                                                                                |                                   |
| 查询            | AT+HTPSV{CR}<br>{CR}{LF}+HTPSV: <addr>,<port>{CR}{LF}{C<br/>R}{LF}</port></addr> | AT+HTPSV<br>+HTPSV:test.usr.cn,80 |
| 设置            | AT+HTPSV= <addr>,<port>{CR}<br/>{CR}{LF}OK{CR}{LF}{CR}{LF}</port></addr>         | AT+HTPSV= test.usr.cn,80<br>OK    |
| 参数            |                                                                                  |                                   |
| <addr></addr> | HTTPD 服务器地址,支持域名,最长 100 字节                                                       |                                   |
| <port></port> | HTTPD 服务器端口, 1~65535                                                             |                                   |

### 3.1.7.59. AT+HTPHD

|        | 说明                                           | 示例与备注                |
|--------|----------------------------------------------|----------------------|
| 功能     | 设置/查询 HTTPD 请求包头                             |                      |
| 使用方法查询 | /                                            |                      |
| 查询     | AT+HTPHD{CR}                                 | AT+HTPHD             |
|        | ${CR}{LF}+HTPHD:$                            | +HTPHD:Connection:   |
|        | }                                            | close[0D][0A]        |
| 设置     | AT UTPUD - shouds (CP)                       | AT+HTPHD=Connection: |
|        | $AI + nIP nD = \langle IIeau \rangle \{CR\}$ | close[0D][0A]        |
|        |                                              | OK                   |
| 参数     |                                              |                      |

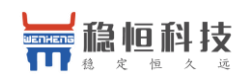

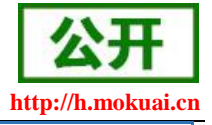

<head>

HTTPD 请求数据包头,最大长度 200 字节,必须以[OD][OA]结尾

#### 3.1.7.60. AT+HTPTO

|               | 说明                                                                                                    | 示例与备注       |
|---------------|----------------------------------------------------------------------------------------------------|-------------|
| 功能            | 设置/查询 HTTPD 超时断开时间                                                                                                    |             |
| 使用方法查询        | /                                                                                                    |             |
| 查询            | AT+HTPTO{CR}                                                                                                    | AT+HTPTO    |
|               | ${CR}{LF}+HTPTO:{CR}{LF}{CR}{LF}$                                                                                                    | +HTPTO:10   |
| 设置            | AT+HTPTO= <time>{CR}</time>                                                                                                    | AT+HTPTO=10 |
|               | $\label{eq:cr} \\ \label{eq:cr} \\ eq:cr$ | OK          |
| 参数            |                                                                                                    |             |
| <time></time> | HTTPD 超时断开时间,范围: 1~600s                                                                                                    |             |

### 3.1.7.61. AT+HTPFLT

|             | 说明                                 | 示例与备注        |
|-------------|------------------------------------|--------------|
| 功能          | 设置/查询 HTTPD 回复信息过滤包头使能             |              |
| 使用方法查询      | /                                  |              |
| 本海          | AT+HTPFLT{CR}                      | AT+HTPFLT    |
| 三日内         | ${CR}{LF}+HTPFLT:{CR}{LF}{CR}{LF}$ | +HTPFLT:ON   |
| 设置          | AT+HTPFLT= <sta>{CR}</sta>         | AT+HTPFLT=ON |
|             | ${CR}{LF}OK{CR}{LF}{CR}{LF}$       | OK           |
| 参数          |                                    |              |
| <sta></sta> | HTTPD 请求回复信息包头过滤使能                 |              |
|             | ON : 开启包头过滤功能                      |              |
|             | OFF: 关闭包头过滤功能                      |              |

### 3.1.7.62. AT+SMSEND

|        | 说明                                              | 示例与备注                                 |
|--------|-------------------------------------------------|---------------------------------------|
| 功能     | 发送短信息                                           |                                       |
| 使用方法查询 | /                                               |                                       |
| 查询     | /                                               |                                       |
| 设置     | $AT+SMSEND=,{CR} \\ {CR}{LF}OK{CR}{LF}{CR}{LF}$ | AT+SMSEND=8613854123456,你<br>好啊<br>OK |
| 参数     |                                                 |                                       |

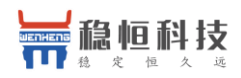

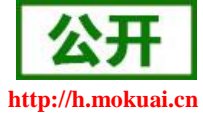

| <num></num>   | 短信息目标号码,号码前需要加估计号码 |
|---------------|--------------------|
| <data></data> | 短信息内容,支持中文         |

### 3.1.7.63. AT+CISMSSEND

|               | 说明                                                 | 示例与备注                                    |
|---------------|----------------------------------------------------|------------------------------------------|
| 功能            | 发送短信息                                              |                                          |
| 使用方法查询        | /                                                  |                                          |
| 查询            | /                                                  |                                          |
| 设置            | $AT+CISMSSEND=,{CR} \\ {CR}{LF}OK{CR}{LF}{CR}{LF}$ | AT+CISMSSEND=861385412345<br>6,你好啊<br>OK |
| 参数            |                                                    |                                          |
| <num></num>   | 短信息目标号码,号码前需要加估计号码                                 |                                          |
| <data></data> | 短信息内容,支持中文                                         |                                          |

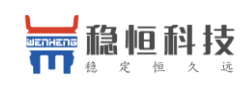

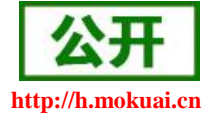

# 联系方式

- 公 司: 上海稳恒电子科技有限公司
- 地址:上海市闵行区秀文路 898 号西子国际五号楼 611 室
- 网址: www.mokuai.cn
- 邮 箱: sales@mokuai.cn
- 电话: 021-52960996 或者 021-52960879
- 使命: 做芯片到产品的桥梁
- 愿景: 全球有影响力的模块公司
- 价值观: 信任 专注 创新
- 产品观:稳定的基础上追求高性价比

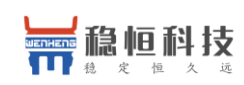

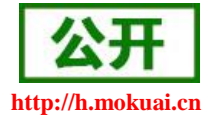

## 4. 免责声明

本文档提供有关 WH-LTE-7S4 V2 产品的信息,本文档未授予任何知识产权的许可,并未以明示或暗示,或 以禁止发言或其它方式授予任何知识产权许可。除在其产品的销售条款和条件声明的责任之外,我公司概不承 担任何其它责任。并且,我公司对本产品的销售和/或使用不作任何明示或暗示的担保,包括对产品的特定用途 适用性,适销性或对任何专利权,版权或其它知识产权的侵权责任等均不作担保。本公司可能随时对产品规格 及产品描述做出修改,恕不另行通知。

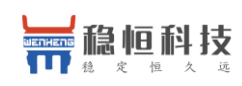

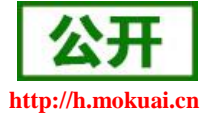

# 5. 更新历史

| 固件版本   | 更新内容                                       | 更新时间       |
|--------|--------------------------------------------|------------|
| V1.0.0 | 初版                                         | 2018-10-22 |
| V1.0.1 | 修改格式错误,增加多条指令说明,增加套接字分发功能注释                | 2018-11-12 |
| V1.0.2 | 增加指令说明,修改个别指令描述                            | 2019-11-27 |
| V1.0.3 | 修改一些指令描述                                   | 2019-12-06 |
| V1.0.4 | 增加 SOCKRSTIM 指令说明,修改 SOCKATO/SOCKBTO 的参数范围 | 2020-03-18 |
| V1.0.5 | 修改 APN 指令的参数说明                             | 2020-03-30 |
|        |                                            |            |
|        |                                            |            |